# How to Collect Assessments, Including Projects, Presentations, and Performances

Eric Fredericksen, EdD

Associate Vice President for Online Learning Professor in Educational Leadership

Lisa Brown, EdD

Assistant Director University IT & URMC Institute for Innovative Education

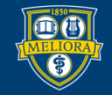

UNIVERSITY of ROCHESTER

# Learning Objectives Participants will be able to...

- Collect basic assignments
- Collect recorded presentations
- Use Voicethread as a student showcase
- Facilitate asynchronous presentations
- Use rubrics for grading

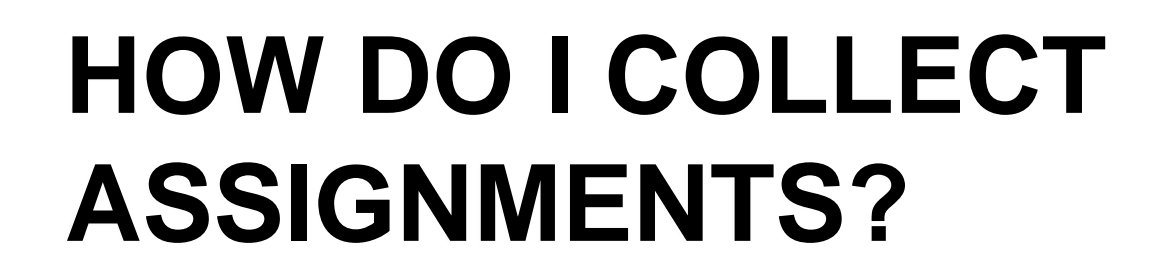

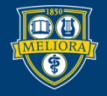

UNIVERSITY of ROCHESTER

#### Create an Assignment

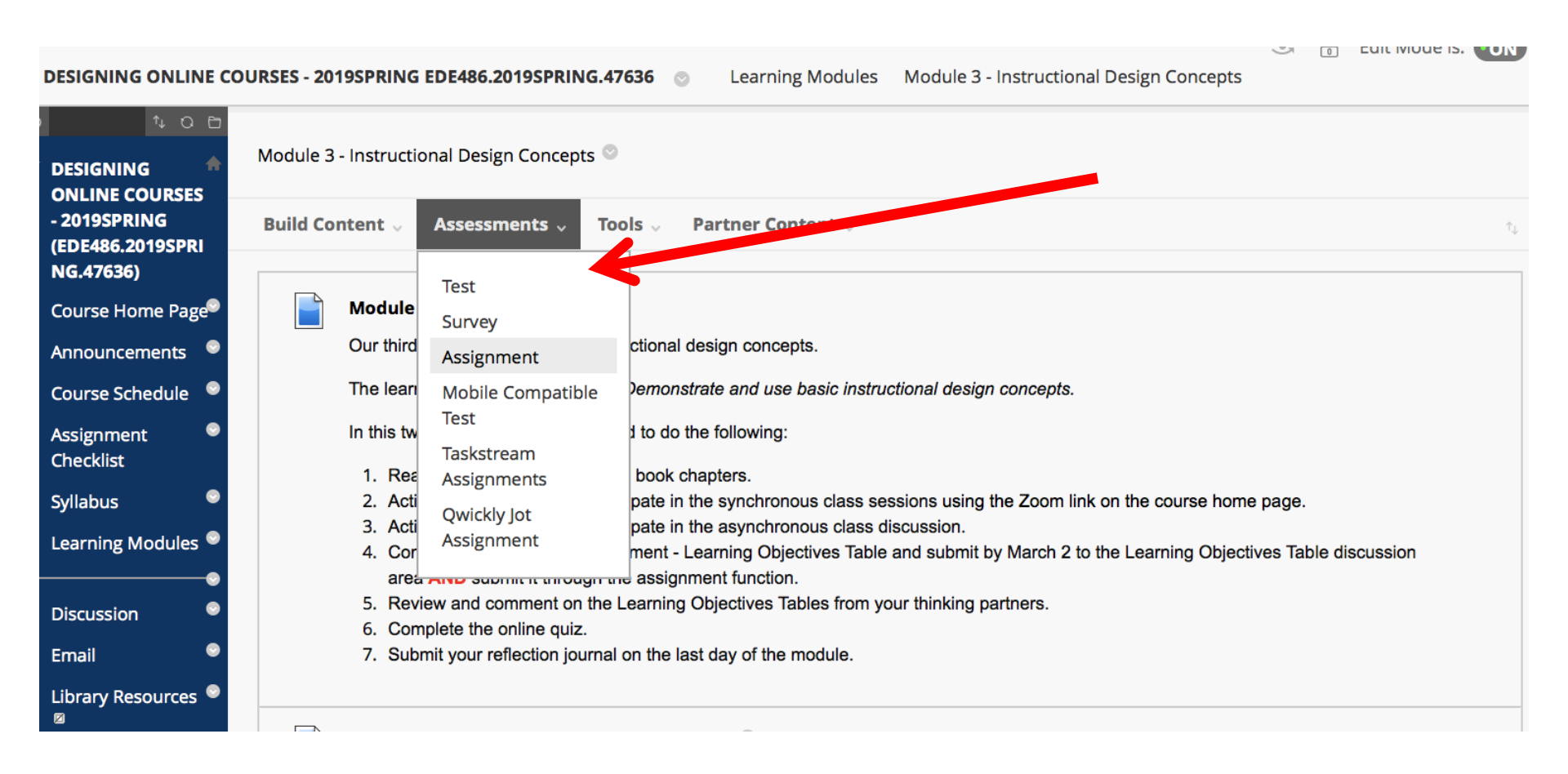

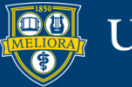

### Provide a Name and Instructions

| IGNMENT INFORMATION                                                                                                    |                    |                                                                                                  |                                             |                |  |  |  |
|----------------------------------------------------------------------------------------------------|--------------------|--------------------------------------------------------------------------------------------------|---------------------------------------------|----------------|--|--|--|
|                                                                                                    |                    |                                                                                                  |                                             |                |  |  |  |
| Name and Color                                                                                                    | Assignment - M     | odule 2                                                                                          | Black                                       |                |  |  |  |
|                                                                                                    |                    |                                                                                                  |                                             |                |  |  |  |
| tructions                                                                                                    |                    |                                                                                                  |                                             |                |  |  |  |
| T T T Paragraph v                                                                                                    | Arial <b>v</b>     | 3 (12pt) ▼ 🗄                                                                                     | · 🗄 · T · 🖋 · 🛷                             | <i>⊒ i</i> ⊠ ∧ |  |  |  |
| 600000                                                                                                    |                    | $=$ $\mathbf{T}^{\mathbf{x}}$ $\mathbf{T}_{\mathbf{x}}$ $\mathscr{O}$ $\mathcal{E}_{\mathbf{x}}$ | Par at                                      |                |  |  |  |
| 🖉 🖾 🗈 f x 🔹 Mashup                                                                                                    | • • ¶ 66 ©         | 🙂 🗳 🏢 📰 📰                                                                                        |                                             |                |  |  |  |
| eet Professor Smith. You hav                                                                                                    | ve just been assig | ned as her research a                                                                            | ssistant.                                   | <b>A</b>       |  |  |  |
| Hello, my name is Julie Smith. I hope you enjoy working as my research assistant. I just finished collecting data from some local teachers<br>and I need it entered into SPSS. I hope you can help with this project. I need you to create the data set structure and then enter some of the<br>paper survey responses. Another student is working on entering the rest of the data. When you are done, you can add his responses to<br>yours. |                    |                                                                                                  |                                             |                |  |  |  |
| ownload the Homework inst<br>th: p                                                                                                    | ructions and crea  | te vour own SPSS dat                                                                             | aset from the survey responses and codebook | provided After |  |  |  |

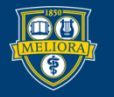

# Attach any Necessary Files

| ASSIGNMENT FILES             |                    |                                   |                            |                          |                  |
|------------------------------|--------------------|-----------------------------------|----------------------------|--------------------------|------------------|
| [                            |                    |                                   |                            |                          | ·····ì           |
| Attach Files                 | Browse My Computer | Browse Content Colle              | ction                      |                          |                  |
| Attached files               |                    |                                   |                            |                          | ······           |
| File Name                    | Link               | Title                             | File Action                | Item's Alignments        |                  |
| HOMEWORK - Module 2.docx     | НО                 | MEWORK - Module 2.c               | Create a link to this file | Add alignment to content | Mark for removal |
| CooperatingTeacherSurvey_Cod | lebook.doc Coo     | operatingTeacherSurv <sup>,</sup> | Create a link to this file | Add alignment to content | Mark for removal |
| CooperatingTeacherResponses. | pdf                | operatingTeacherResp              | Create a link to this file | Add alignment to content | Mark for removal |
| AppendCases.sav              | Ар                 | pendCases.sav                     | Create a link to this file | Add alignment to content | Mark for removal |
| Homework2_GradingRubric(1).d | Но                 | mework2_GradingRub                | Create a link to this file | Add alignment to content | Mark for removal |

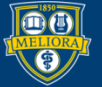

### Assign Due Date and Points

| DUE DATES                      |                                                            |                    |                         |                            |
|--------------------------------|------------------------------------------------------------|--------------------|-------------------------|----------------------------|
| Submissions are accepted after | this date, but are marked <b>Late</b> .                    |                    |                         |                            |
| Due Date                       | Enter dates as mm/dd/yyyy. Time may be entered in any incl | rement.            |                         |                            |
| GRADING                        |                                                            |                    |                         |                            |
| * Points Possible              | 25                                                         |                    |                         |                            |
| Associated Rubrics             | Add Rubric 😻                                               |                    |                         |                            |
|                                | Name                                                       | Туре               | Date Last Edited        | Show Rubric to<br>Students |
|                                | 💿 🕞 🕜 Copy of Assignment - Module 2 Rubric                 | B Used for Grading | Apr 21, 2018 4:45:00 PM | Yes (With Rubric Scores)   |

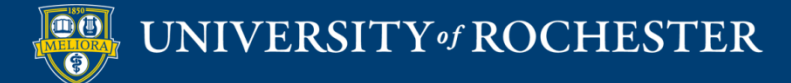

#### Submission Details

| Submission Details                                             |                                                                                                    |
|----------------------------------------------------------------|----------------------------------------------------------------------------------------------------|
| If any students are enrolled in provide these students with an | more than one group receiving the same assignment they will submit more than one attempt for this assignment. It may be necessary to<br>overall grade for the assignment. |
| Assignment Type                                                | Individual Submission                                                                                                    |
| Number of Attempts                                             | Single Attempt                                                                                                    |
|                                                                | Single Attempt 🔹                                                                                                    |
|                                                                | Single Attempt                                                                                                    |
|                                                                | Multiple attempts<br>Unlimited Attempts                                                                                                    |
|                                                                |                                                                                                    |

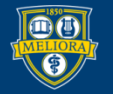

# Assignment Type

#### Assignment Type

- Individual Submission
- Group Submission
- Portfolio Submission

Selecting this option will require students to submit a portfolio as a response to this assignment

Groups must be created in advance of this selection One student from group submits. Grade applies to everyone in group

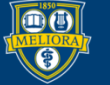

# Grading Options

#### **Grading Options**

You can choose to hide student names from submission attempts during grading, making them anonymous. You can also choose to delegate grading to multiple graders. Each grader provides separate grades, feedback and notes to students. Users with the ability to reconcile grades may review all the grades given to a submission and set the official grade for the attempt. By default, instructors have reconciling abilities.

Enable Anonymous Grading
 You do not have the ability to change this setting.

Enable Delegated Grading Delegate grading responsibilities to one or more additional grader.

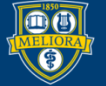

UNIVERSITY of ROCHESTER

# Display of Grades

| Display of Grades                                                                                                    |                                              |                           |                                                                               |  |  |  |
|----------------------------------------------------------------------------------------------------|----------------------------------------------|---------------------------|-------------------------------------------------------------------------------|--|--|--|
| Grades must be entered using the shown in the Grade Center on                                                                                                    | he format selected for Primary displo<br>ly. | ay. Grades display in thi | s format in both the Grade Center and My Grades. The secondary display option |  |  |  |
| Display grade as                                                                                                    | Primary                                      |                           | Secondary                                                                     |  |  |  |
|                                                                                                    | Score 🔻                                      | and                       | None 🔻                                                                        |  |  |  |
|                                                                                                    |                                              |                           | (displayed in Grade Center only)                                              |  |  |  |
| <ul> <li>Include in Grade Center grading calculations</li> <li>Scores on anonymously graded assignments won't be included in column calculations until the submissions are no longer anonymous.</li> </ul> |                                              |                           |                                                                               |  |  |  |
| Show to students in My Grac                                                                                                    | les                                          |                           |                                                                               |  |  |  |
| Show average and median s                                                                                                    | tatistics for this column to students        | in My Grades              |                                                                               |  |  |  |

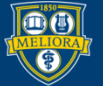

# Make Assignment Available

| Make the Assignment Ava | ilable                     |                                |         |  |
|-------------------------|----------------------------|--------------------------------|---------|--|
| Limit Availability      | Display After              |                                | ( )     |  |
|                         | Enter dates as mm/dd/yyyy. | Time may be entered in any inc | rement. |  |
|                         |                            | <b></b> b                      |         |  |
|                         | 🔲 Display Until            |                                |         |  |
|                         | Enter dates as mm/dd/yyyy. | Time may be entered in any inc | rement. |  |
|                         |                            |                                |         |  |
| Track Number of Views   |                            |                                |         |  |
|                         |                            |                                |         |  |
|                         |                            |                                |         |  |

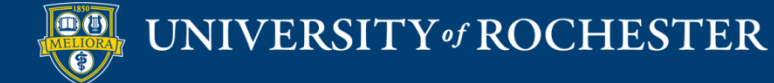

### Student Submission Space

| ASSIGNMENT SUBMISSION |                    |                           |  |  |  |
|-----------------------|--------------------|---------------------------|--|--|--|
|                       |                    |                           |  |  |  |
| Text Submission       | Write Submission   |                           |  |  |  |
| Attach Files          | Browse My Computer | Browse Content Collection |  |  |  |
| ·                     |                    |                           |  |  |  |

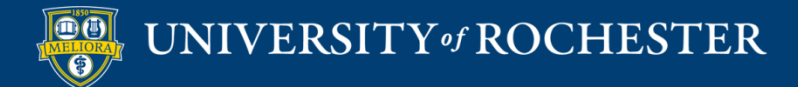

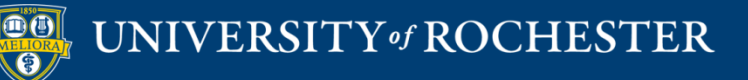

#### RECORDED STUDENT PRESENTATIONS

# **Record and Store Video**

- Students record themselves
- Students can store the video in a shared folder
  - Box
  - Google Drive
- Make sure link is shared
- Submit the link via Assignment

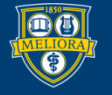

# Submit the link to the video via Blackboard Assignment

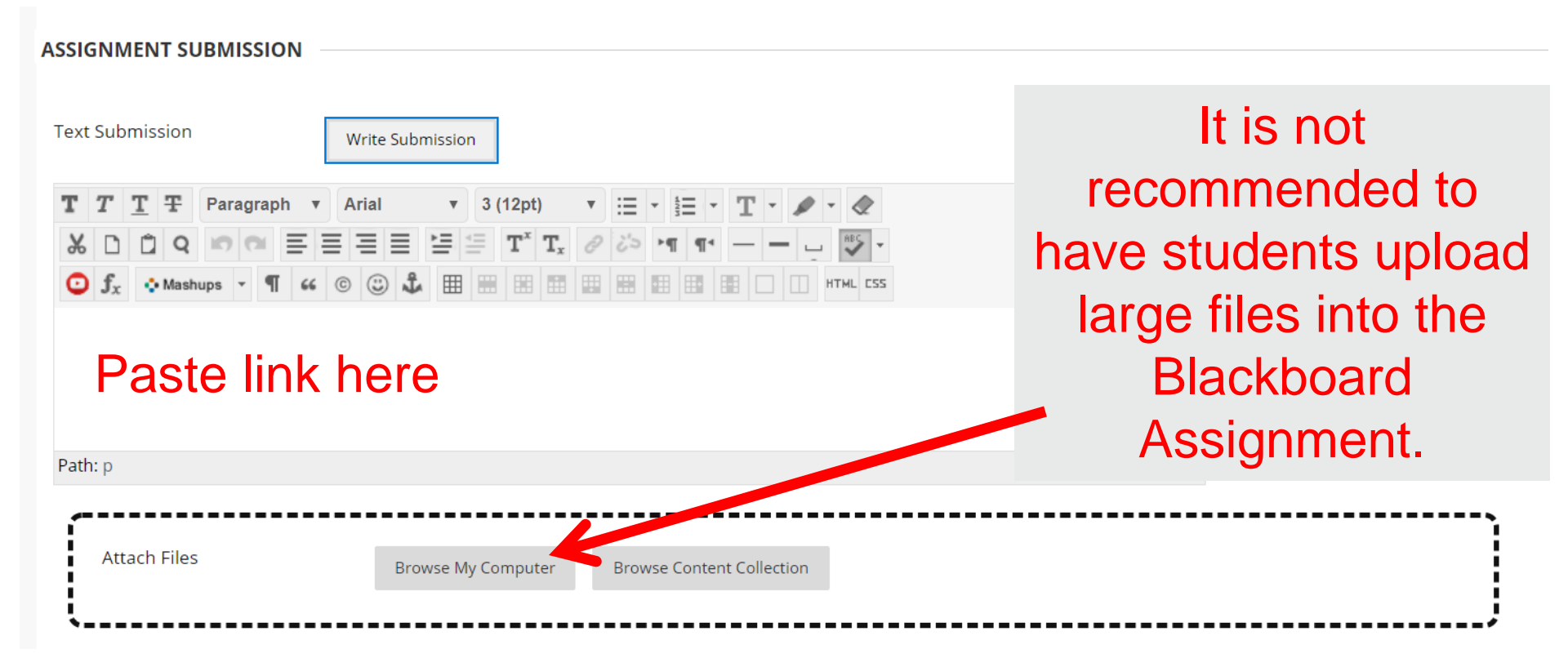

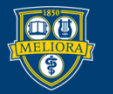

# Panopto Video Assignment

- Student records themselves
- Student uploads to their own folder
- Student links assignment to their video

This option creates a Grade Center column.

Only people with grading permissions can see the videos

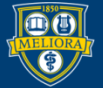

#### Turn on Tool

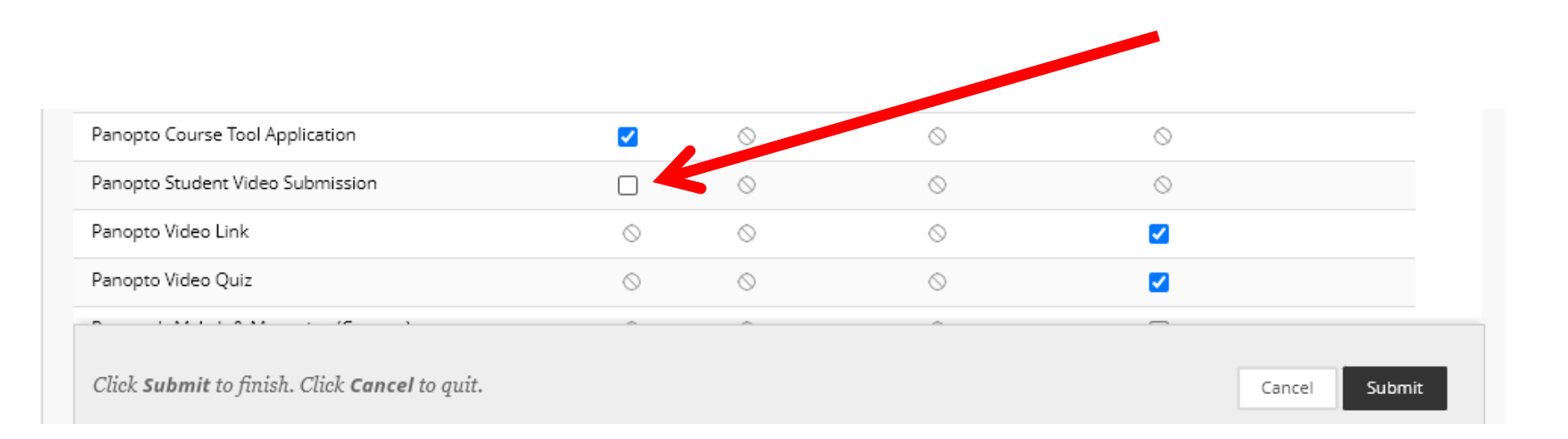

#### Panopto Student Video Submission

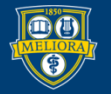

### Create an Assignment

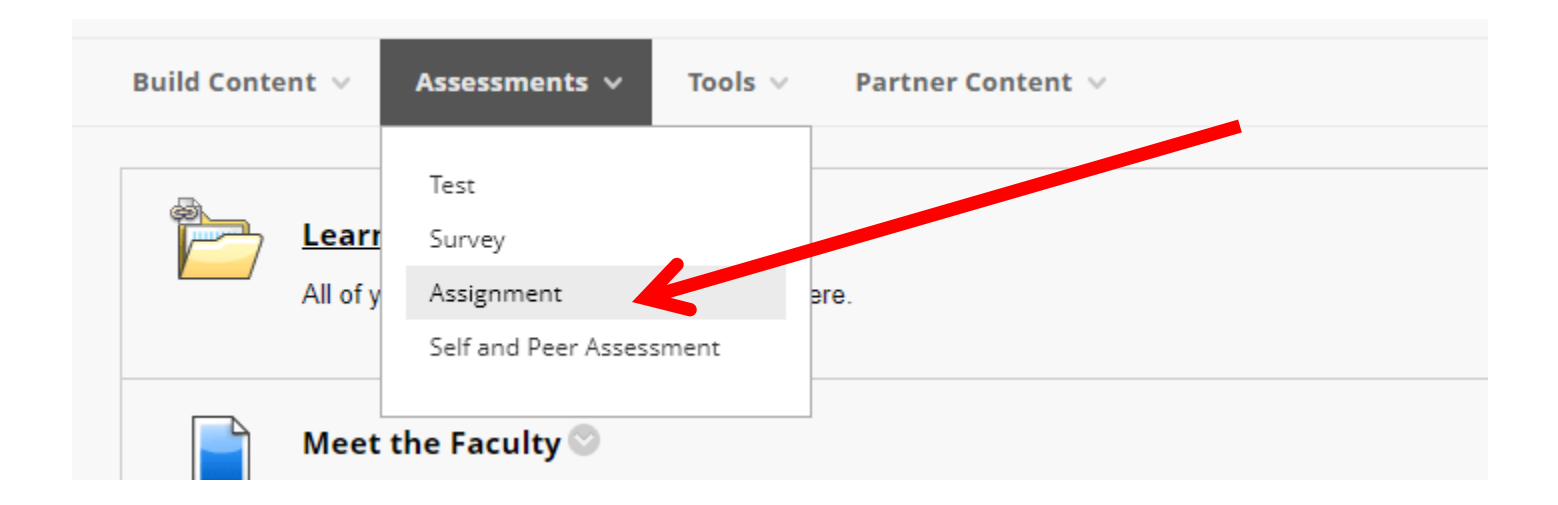

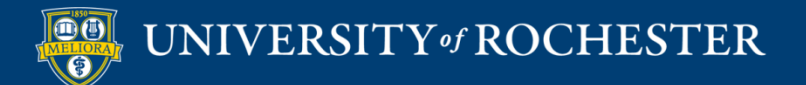

#### Provide Name

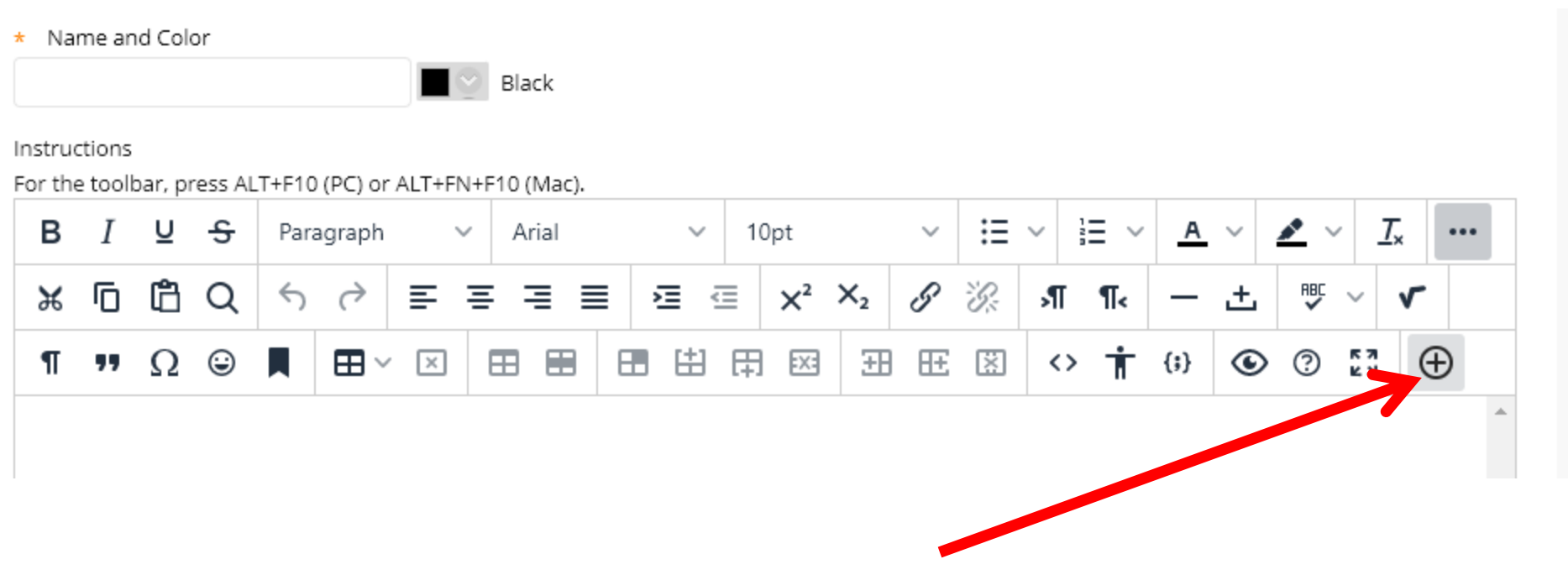

Click + to Add content

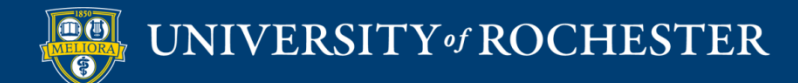

# Choose Panopto Student Video Submission

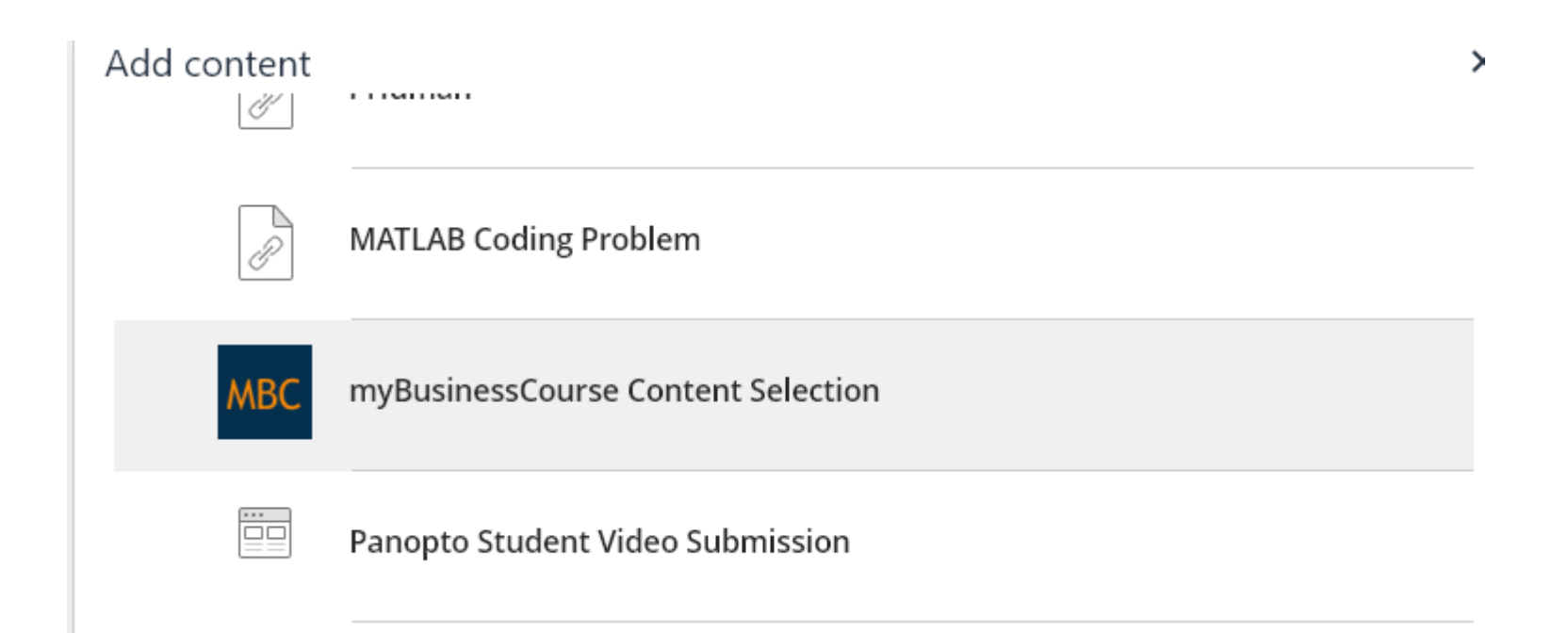

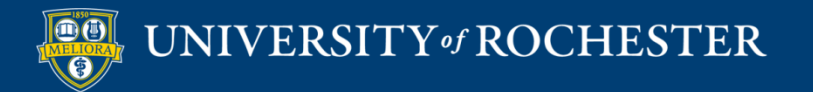

#### **Auto-fills Instructions**

#### Instructions

For the toolbar, press ALT+F10 (PC) or ALT+FN+F10 (Mac).

| в | Ι  | U | <del>S</del> | Para | agraph     | ~        | A   | rial | ~   | 10 | )pt   |                | $\sim$ | ≣  | ~                 | Ξ ~ | A          | ~ | <u>*</u> ~ | 7   | × |   |
|---|----|---|--------------|------|------------|----------|-----|------|-----|----|-------|----------------|--------|----|-------------------|-----|------------|---|------------|-----|---|---|
| ж | Ū  | ů | Q            | 4    | $\diamond$ | ≣ :      | ≣ : | = =  | ē i |    | $X^2$ | X <sub>2</sub> | S      | Ŀ. | Я                 | ¶<  | _          | ÷ |            | ~   | ~ |   |
| ¶ | 77 | Ω | ٢            |      | ⊞~         | $\times$ | ⊞   |      | #   | 田  | EX:   | ŦB             | Æ      | ×  | $\langle \rangle$ | Ť   | <b>{;}</b> | ۲ | 0          | K 7 | Ð | ) |

- 1. Record or upload your video in Panopto. To start creating your video, open your Panopto video library.
- 2. Open the assignment in Blackboard and select Write Submission.
- In the text editor, select the three dots to expand the entire toolbar, and then select the icon, which looks like a circle with a plus symbol inside of it, to open the Add Content window. Then select Panopto Student Video Submission.
- 4. A window will open to show the videos in your personal folder. If your video is located in a different folder, select the correct folder from the drop-down at the top.
- 5. Select the video you wish to submit and click Submit Video.
- 6. Your video will be added to the submission. Add any extra information and Submit.

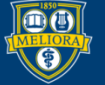

#### Provide additional details

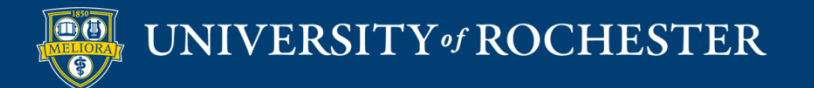

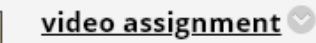

- 1. Record or upload your video in Panopto. To start creating your video, open your Panopto video library.
- 2. Open the assignment in Blackboard and select Write Submission.
- 3. In the text editor, select the three dots to expand the entire toolbar, and then select the icon, which looks like a circle with a plus symbol inside of it, to open the Add Content window. Then select Panopto Student Video Submission.

T

- 4. A window will open to show the videos in your personal folder. If your video is located in a different folder, select the correct folder from the drop-down at the top.
- 5. Select the video you wish to submit and click Submit Video.
- 6. Your video will be added to the submission. Add any extra information and Submit.

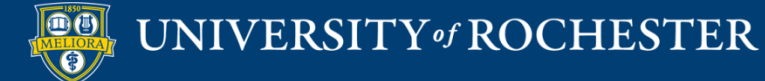

# Panopto "Dropbox"

- Student records themselves
- Student uploads to Panopto course subfolder
- This option does NOT create a Grade Center column.

You can however allow students to see each other's videos

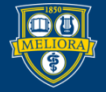

#### Access Panopto

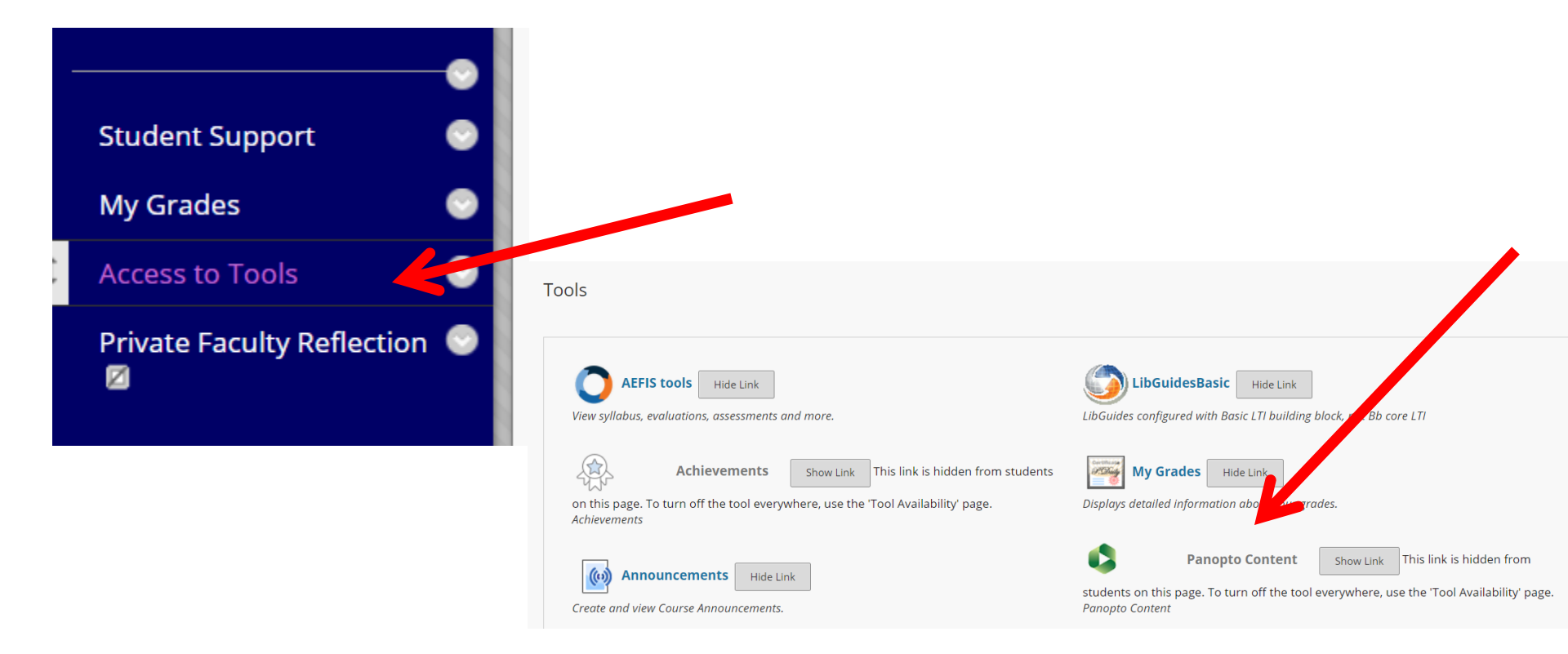

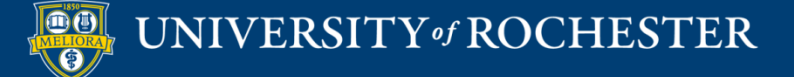

# View from Course – Click Settings

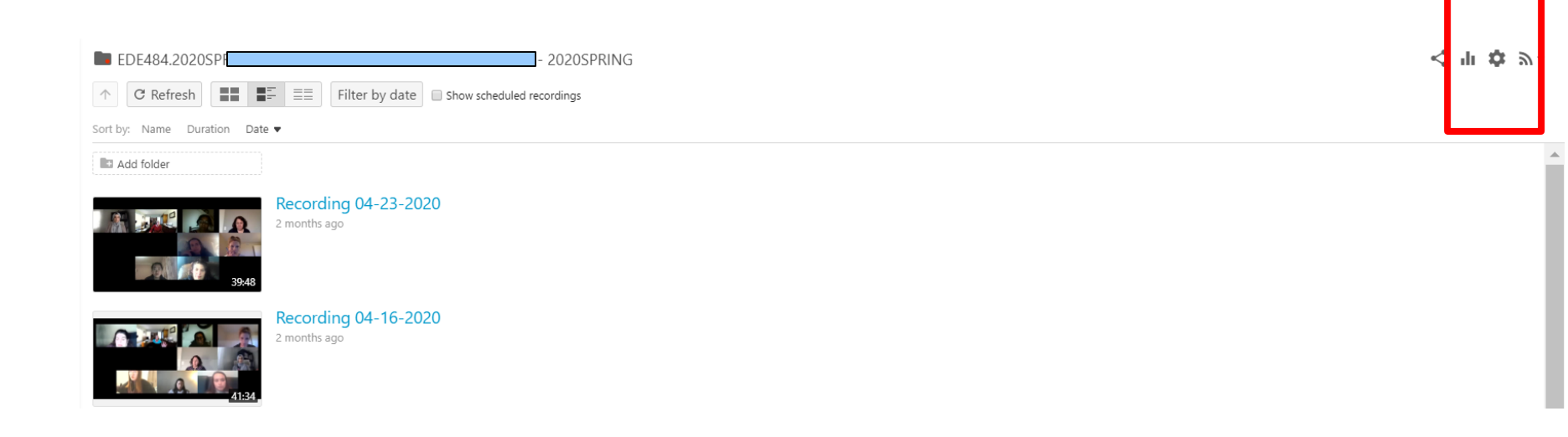

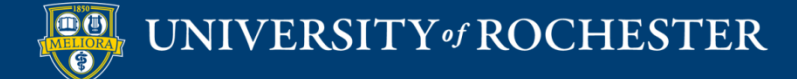

# Create Assignment Folder

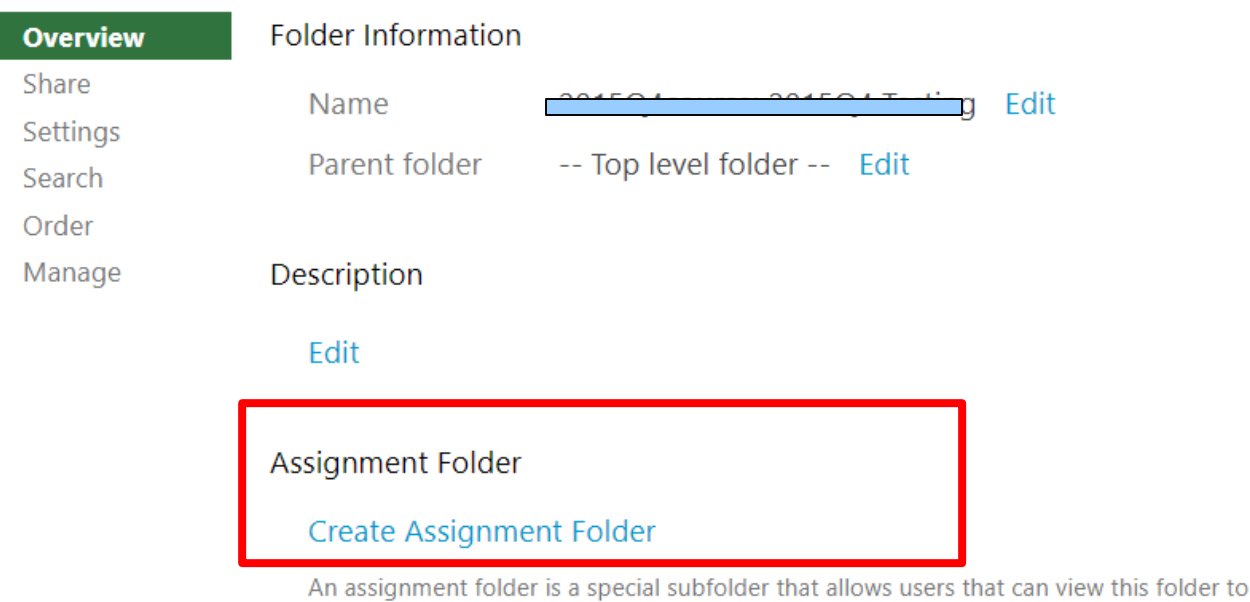

An assignment folder is a special subfolder that allows users that can view this folder to create and submit sessions privately. As a creator for this folder, you can see and control all content submitted to the assignment folder.

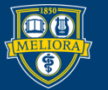

### **Creates Subfolder**

|                               | GIVENNE FERGINING EUZOSFRANG |
|-------------------------------|------------------------------|
| sort by: Name Duration Date • |                              |
| EDF488.2020SPRING.4821        |                              |
|                               |                              |

Students automatically have permissions to upload here. But not View.

Click folder to navigate into it.

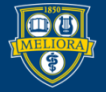

#### See submissions

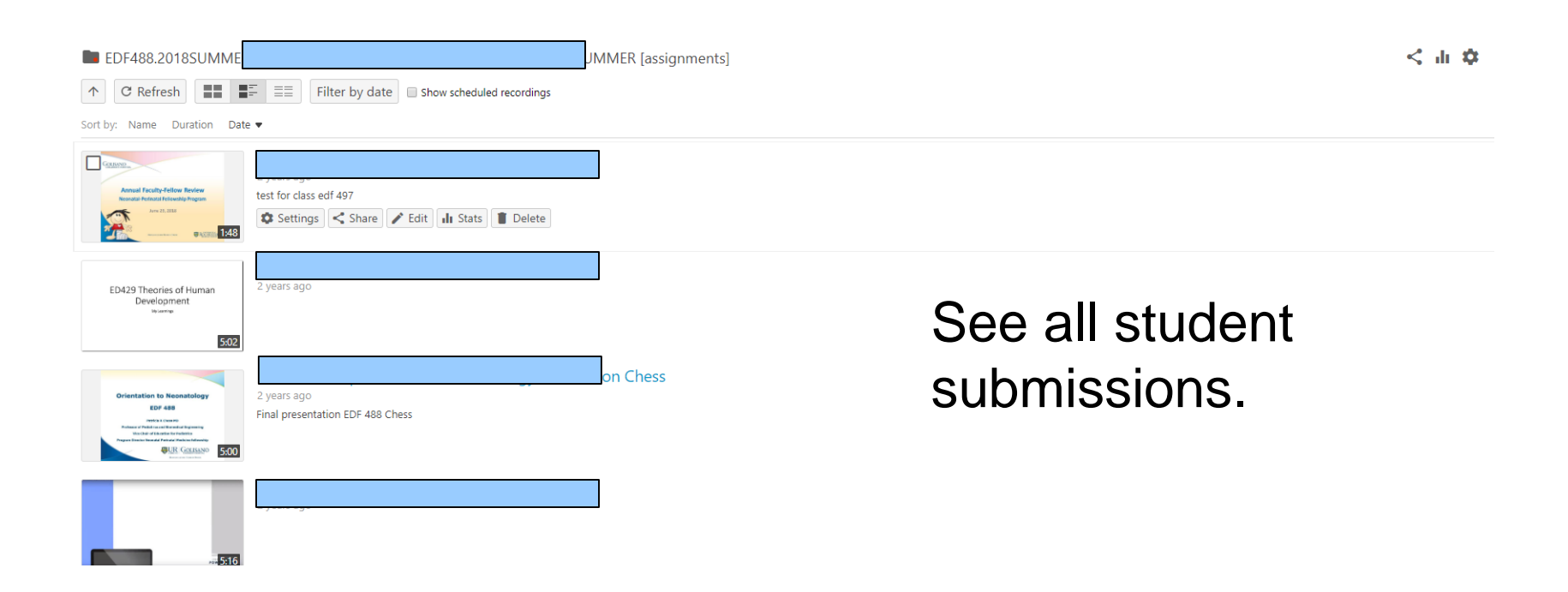

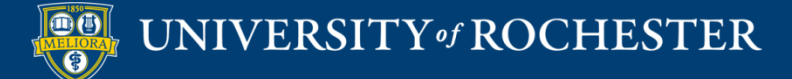

# Change to Allow Students to View

| EDF488.2018SUMME            \C Refresh         \Box = \Box = \Box | JMMER [assignments] |                 | < հ 🌣 |
|----------------------------------------------------------------------------------------------------|---------------------|-----------------|-------|
| test for class edf 497<br>Settings Share P Edit II Stats Delete                                                                                                    |                     |                 |       |
| ED429 Theories of Human<br>Development<br>Normer                                                                                                    |                     | See all student |       |
| Crientation to Niconstatology<br>EV<br>EV<br>EV<br>EV<br>EV<br>EV<br>EV<br>EV<br>EV<br>EV                                                                                                    | on Chess            | submissions.    |       |
|                                                                                                    |                     |                 |       |

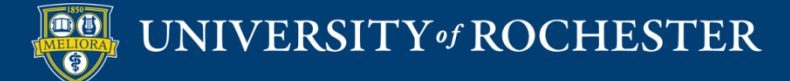

### **Click Settings**

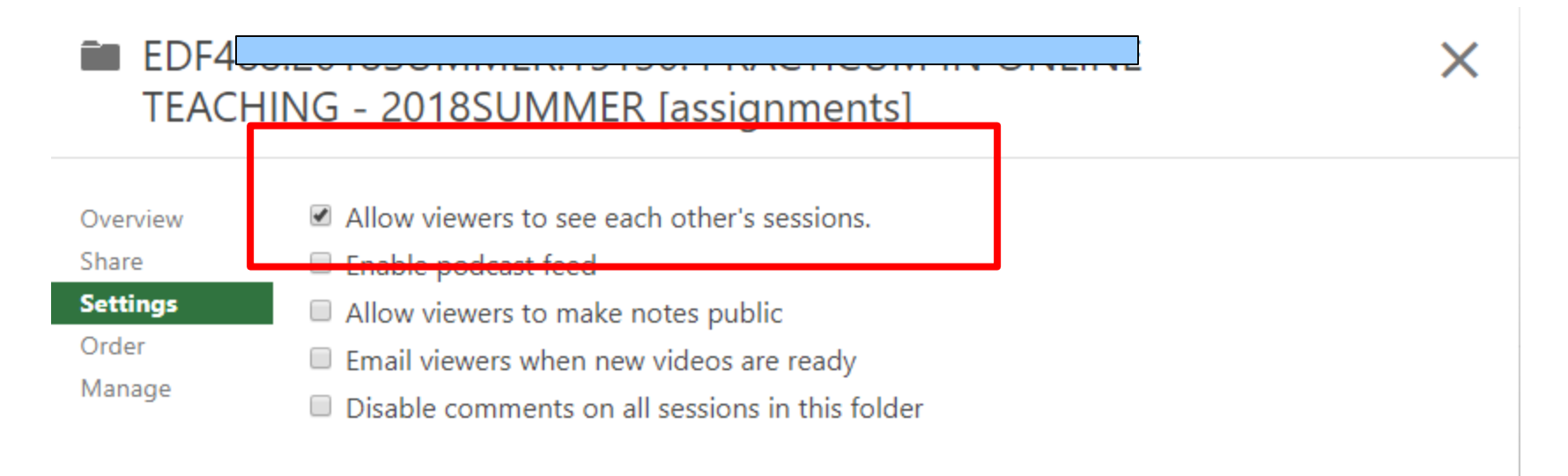

n ----- I - - - I -

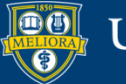

#### Give Students Access

| Tools 🗸 🧧 Partner Con   | tent 🗸               |                                        |
|-------------------------|----------------------|----------------------------------------|
| Discussion Board        | AEFIS tools          | LibGuidesBasic                         |
| Blogs                   | Achievements         | My Grades                              |
| Journals                | Announcements        | Panopto Course Tool                    |
| Wikis                   | Blackboard Help      | Application                            |
| Groups                  | Calendar             | Purchase Course Materials              |
| Tools Area              | Contacts             | Qwickly Attendance Tool                |
| n<br>Panopto Video Link | Content Market Tools | Research and Adopt Course<br>Materials |
| Achievements            | Email                | Roster                                 |
| VoiceThread             | Glossary             | Tasks                                  |
| GoReact                 | LibGuides            | Taskstream LTI                         |

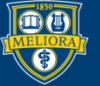

#### Provide Link Information

| * Link Name              | Panopto Content                                      |              |
|--------------------------|------------------------------------------------------|--------------|
| Color of Name            | Black                                                |              |
| Link                     | Tool: Panopto Content                                |              |
| Text                     |                                                      |              |
| T T T T Paragraph        | ▼ Arial ▼ 3 (12pt) ▼ 🗄 ▼ 🗄 ▼ <b>T</b> ▼ 🖋 ▼ 🛷        | 🖵 i 🖸 <      |
| % D û Q ⊨ ⊂ ≡            | ≣ ≡ ≡ ≝ ≝ T <sup>x</sup> T <sub>x</sub> ∂ č> M ¶ ♥ . |              |
|                          |                                                      |              |
|                          |                                                      | <b>^</b>     |
| Place instructions here! |                                                      |              |
|                          |                                                      |              |
| Dath: n                  |                                                      | ▼<br>Words:0 |
| raui. p                  |                                                      | words.0      |

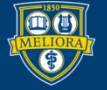

### Student Clicks Link

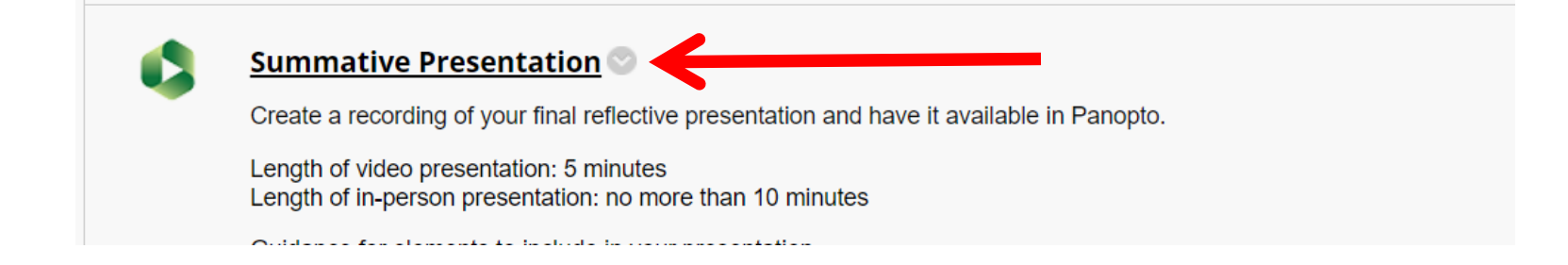

EDF488.2020SUMMER.15657: PRACTICUM IN ONLINE TEACHING - 2020SUMMER

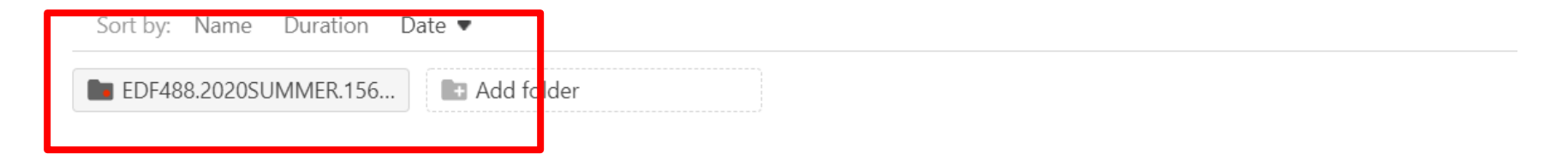

Student clicks subfolder, and Create, Upload Media

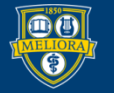

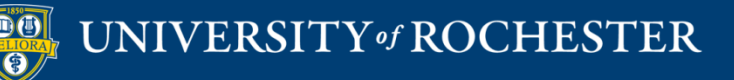

#### SETTING UP A VOICETHREAD CONTRIBUTION ASSIGNMENT
### Add Voicethread Tool

#### Course Management

#### Control Panel

- Content Collection
- Course Tools
- Evaluation

Grade Center

- Users and Groups
- Customization
  - Guest and Observer Access Properties Quick Setup Guide Teaching Style Tool Availability

| Tools Area                     |            |            | •          | $^{\circ}$ |   |
|--------------------------------|------------|------------|------------|------------|---|
| Tools Area                     | $^{\circ}$ | $^{\circ}$ | $^{\circ}$ |            |   |
| Ultra Assignment               | $^{\circ}$ | $\odot$    | $\odot$    |            |   |
|                                | C          | <u></u>    | 0          | 0          | • |
| VoiceThread                    | $^{\circ}$ | $\odot$    | $^{\circ}$ |            |   |
| Web Link                       | $^{\circ}$ | $\otimes$  | $^{\circ}$ | ×          |   |
| Wikis                          |            | $\odot$    | $^{\circ}$ | $^{\circ}$ |   |
| Wikis                          | $\odot$    | $\odot$    | $^{\circ}$ |            |   |
| Yellowdig                      | $\odot$    | $\odot$    | $^{\circ}$ |            |   |
| Yellowdig Engage               | $^{\circ}$ | $\odot$    | $\odot$    |            |   |
| YouTube Video                  | 0          | $\odot$    | $^{\circ}$ |            |   |
| YouTube Video (in Text Editor) | •          | $\odot$    | $^{\circ}$ | $^{\circ}$ |   |
| zEchoBBx                       | •          | $\odot$    | $\odot$    | $^{\circ}$ |   |
| zEchoBB×                       | $\odot$    | $\odot$    | $\odot$    | ×          |   |
| Zoom Meeting                   |            | $\otimes$  | $^{\circ}$ | $^{\circ}$ |   |

Click Submit to finish. Click Cancel to quit.

Cancel Submit

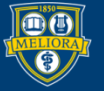

### Add Tool to Content Area

| Build Content 🗸                             | Assessments V | Tools 🗸 | Partner Conter |
|---------------------------------------------|---------------|---------|----------------|
| Create                                      | New Page      |         |                |
| ltem                                        | Content Fold  | ler     |                |
| File                                        | Module Page   | 2       |                |
| Image                                       | Blank Page    |         |                |
| Web Link                                    | Mashups       |         |                |
| Learning Module                             | Flickr Photo  |         |                |
| Lesson Plan                                 | YouTube Vid   | eo      |                |
| Syllabus                                    |               |         |                |
| Course Link                                 |               |         |                |
| Feedback Fruits - Grou<br>Member Evaluation | h             |         |                |
| Echo360                                     |               |         |                |
| Feedback Fruits - Peer                      | r Review      |         |                |
| Feedback Fruits                             |               |         |                |
| Content Package (SCC                        | DRM)          |         |                |
| i-Human                                     |               |         |                |
| Panopto Video Quiz                          |               |         |                |
| Qwickly Attendance                          |               |         |                |
| Voicethread                                 |               |         |                |
| MATLAB Coding Probl                         | em            |         |                |
| Yellowdig Engage                            |               |         |                |
| Document Package                            |               |         |                |

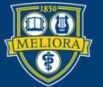

### Assignment Builder Button

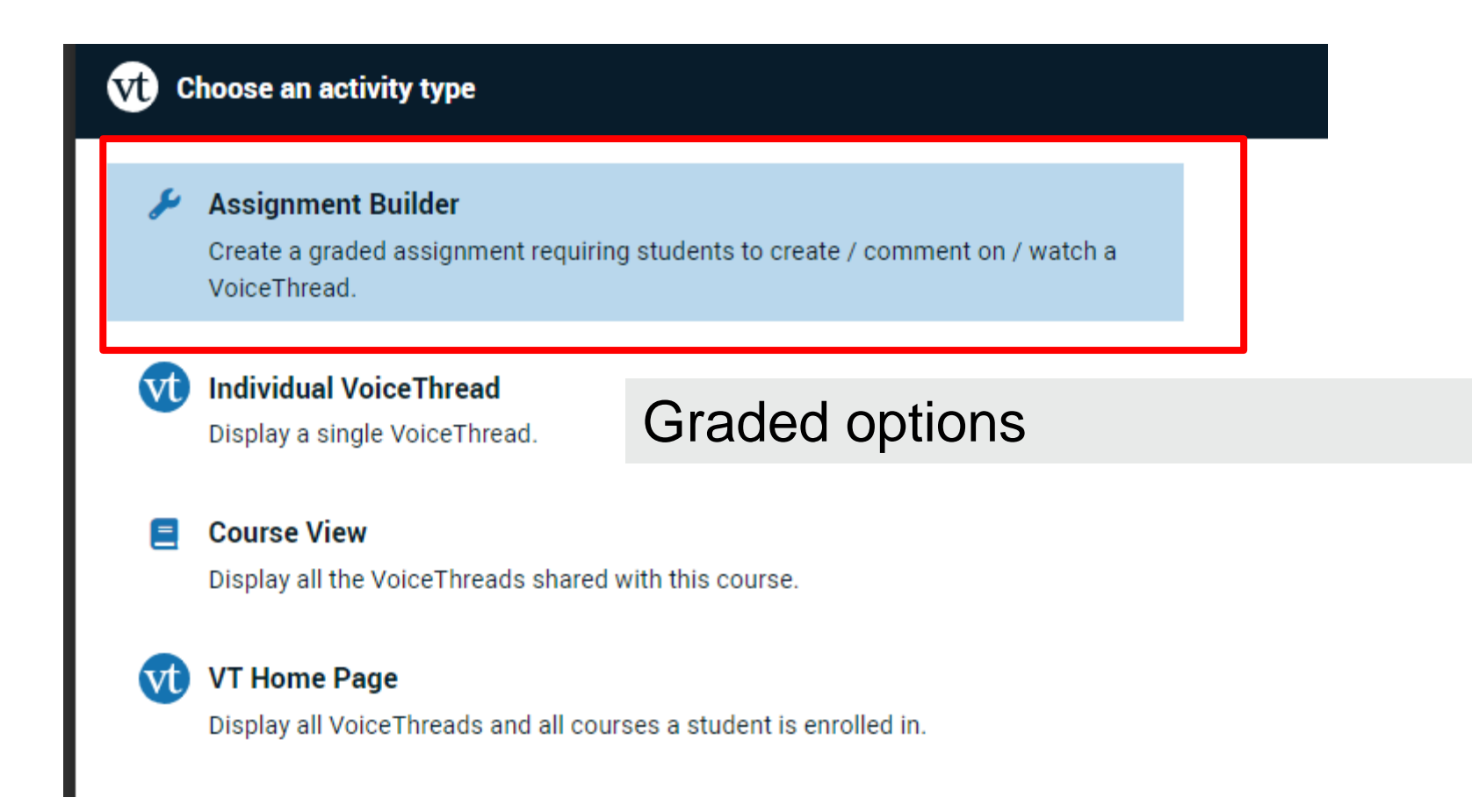

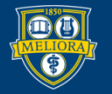

# Voicethread Contribution Comment Assignment

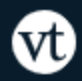

Assignment Builder

#### 🛨 Create

Students are required to make a VoiceThread using a video, image, document, or presentation.

#### Comment

Students are required to make a comment on a VoiceThread.

#### watch

UNIVERSITY of ROCHESTER

Students must watch or listen to an entire VoiceThread.

Students get credit for COMMENTING on a Voicethread

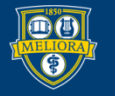

# Create New or Choose Existing

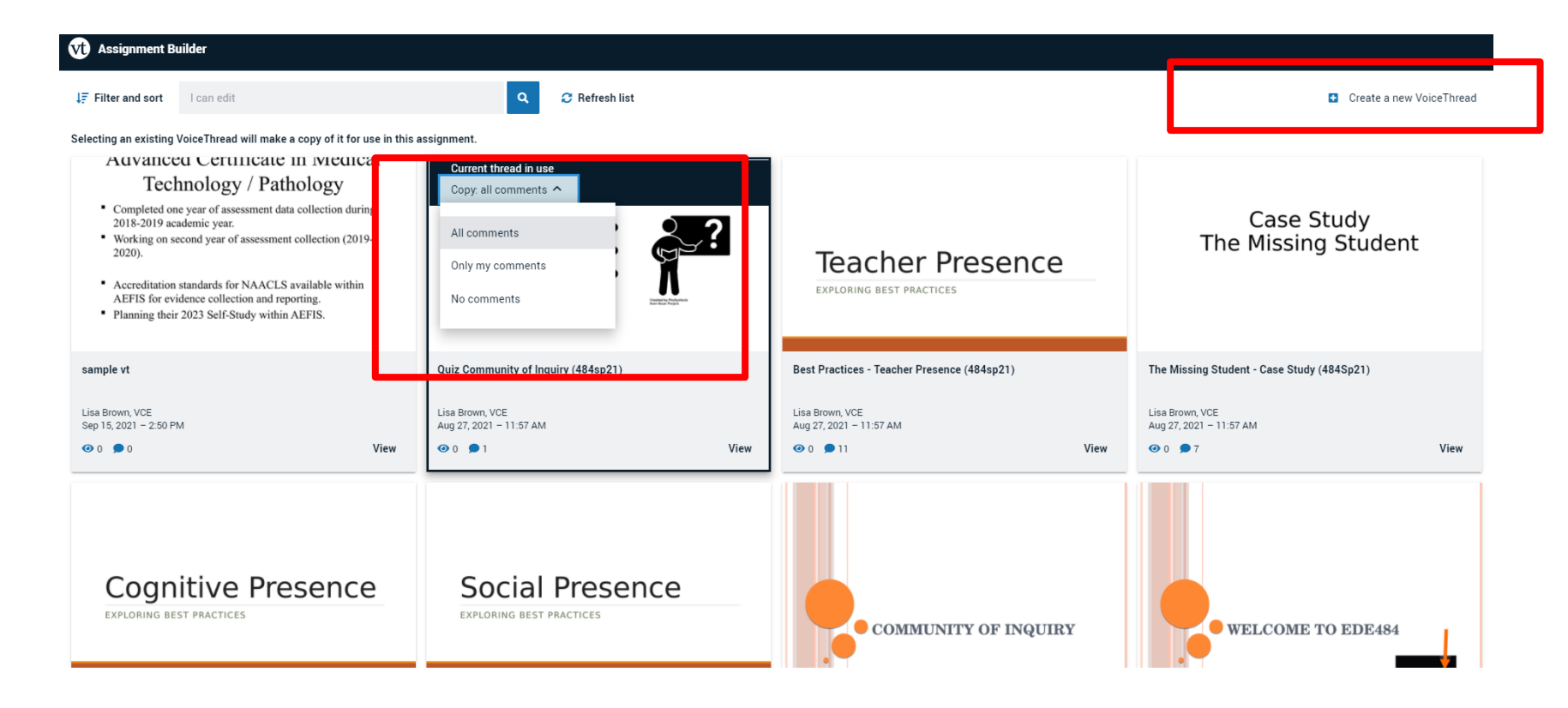

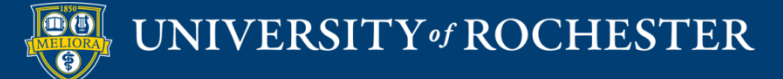

## Make Changes to Media

- Add new slides
- Delete Slides

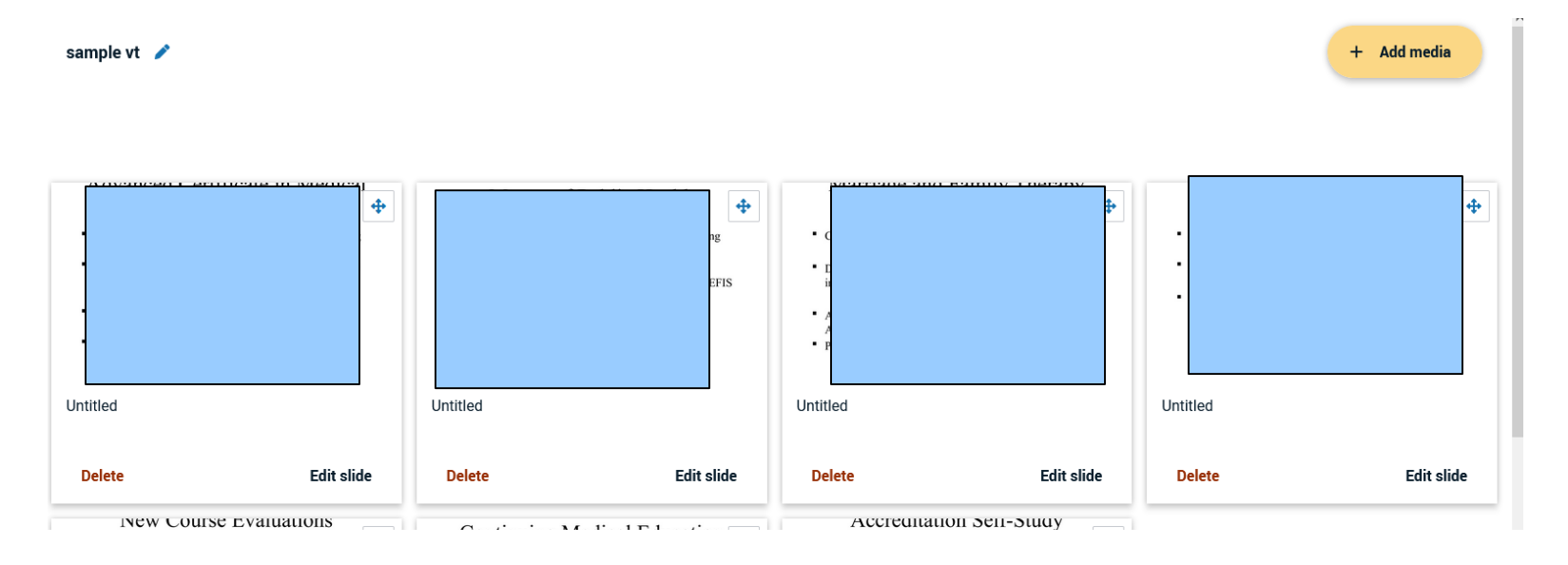

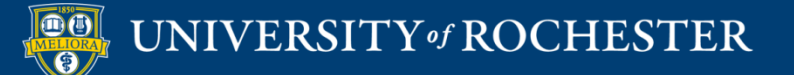

# Make changes to Comments

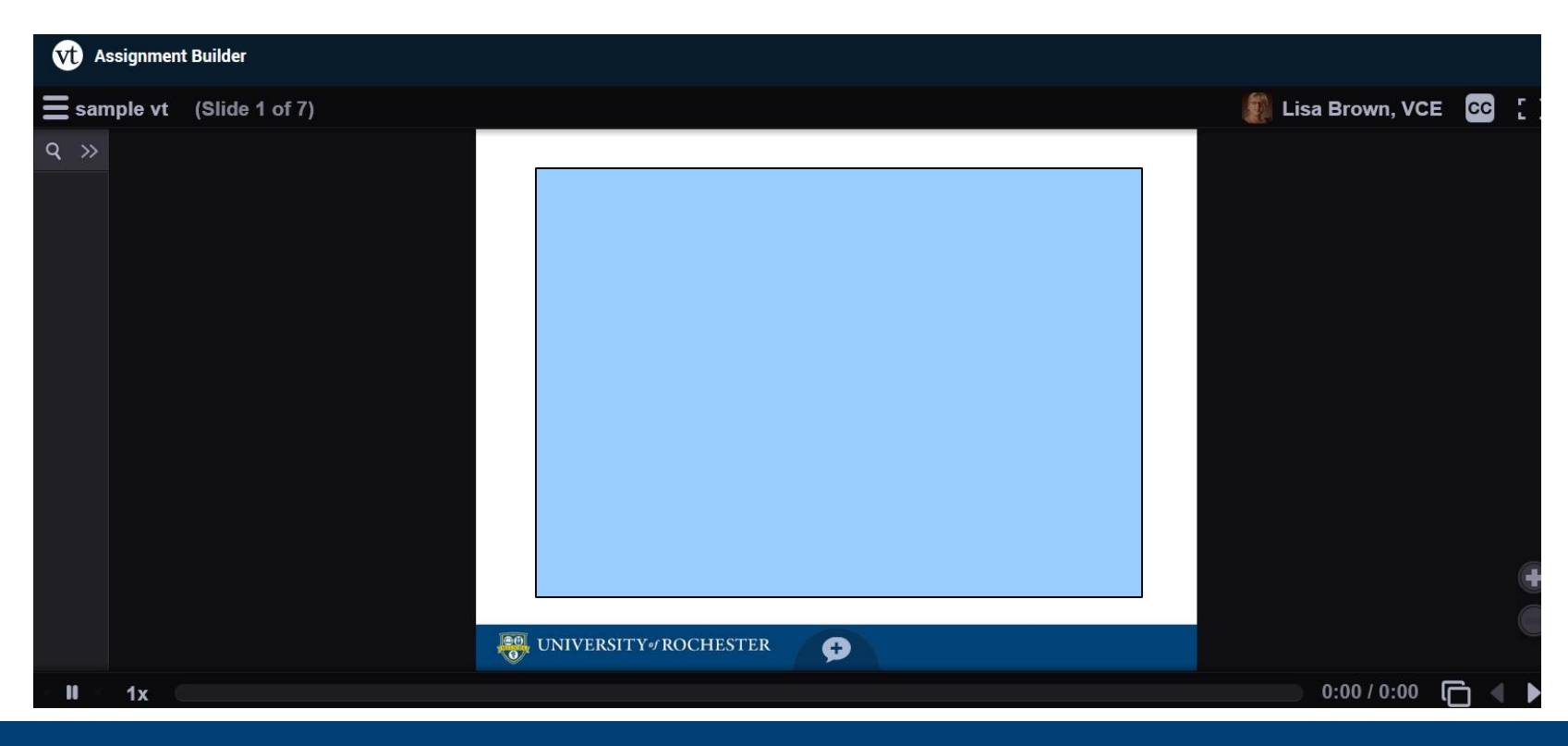

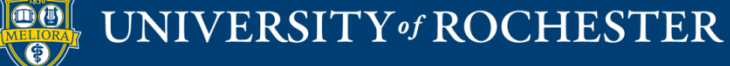

### Set up assignment features

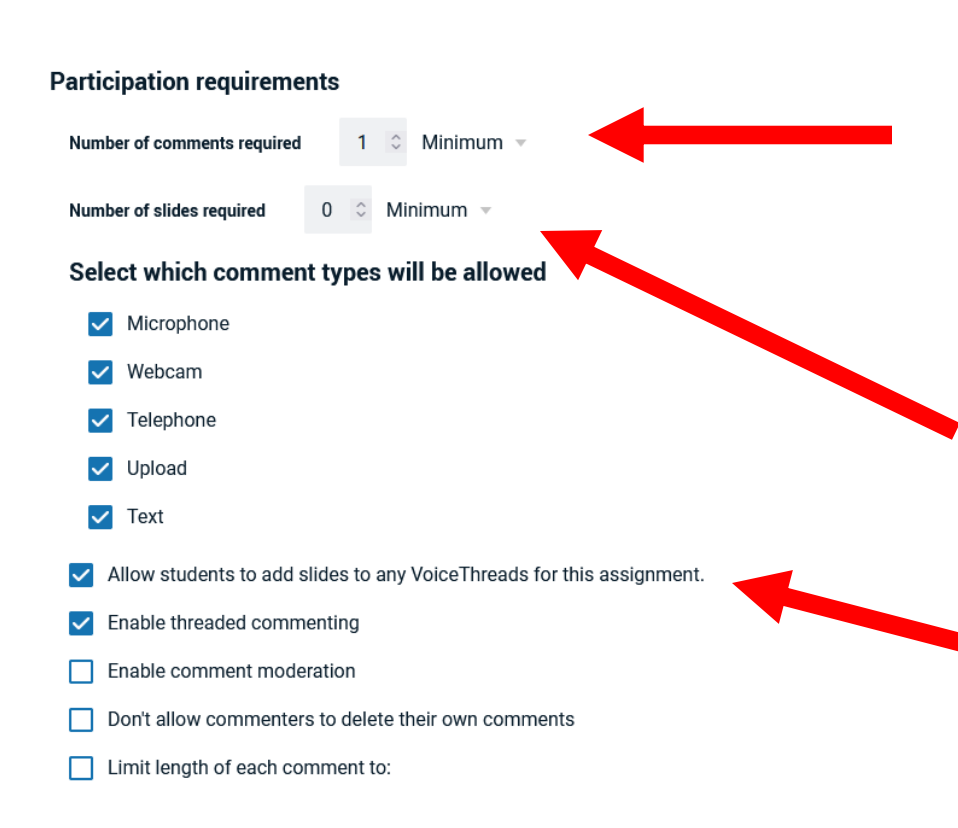

Set this to the minimum number of total comments students should make, including replies to classmates

> How many slides should students add?

This option allows students to add slides to this Voicethread

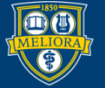

# More Options

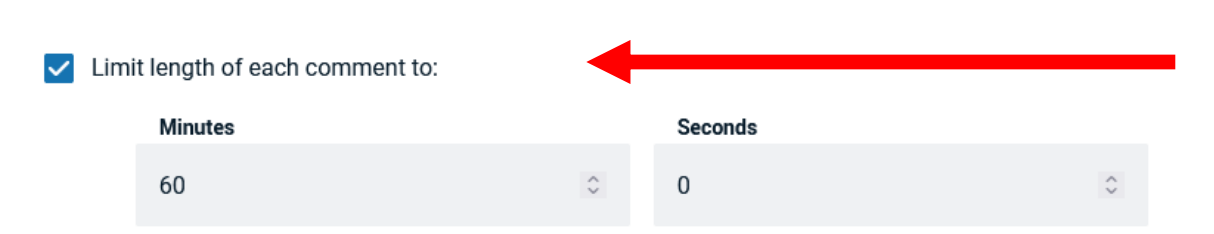

# Set this to limit length of comments

When recording, automatically advance to next slide after:

#### Playback

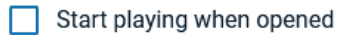

When final comment on a slide has played, automatically advance to next slide after:

#### Permissions

- Allow download
- Allow export
- Allow students to make a copy

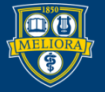

| vt) | Assign | ment | Builde |
|-----|--------|------|--------|
|     |        |      |        |

#### Assignment name

Comment on this

Assignment instructions

Type instructions here

Example URL

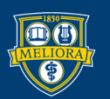

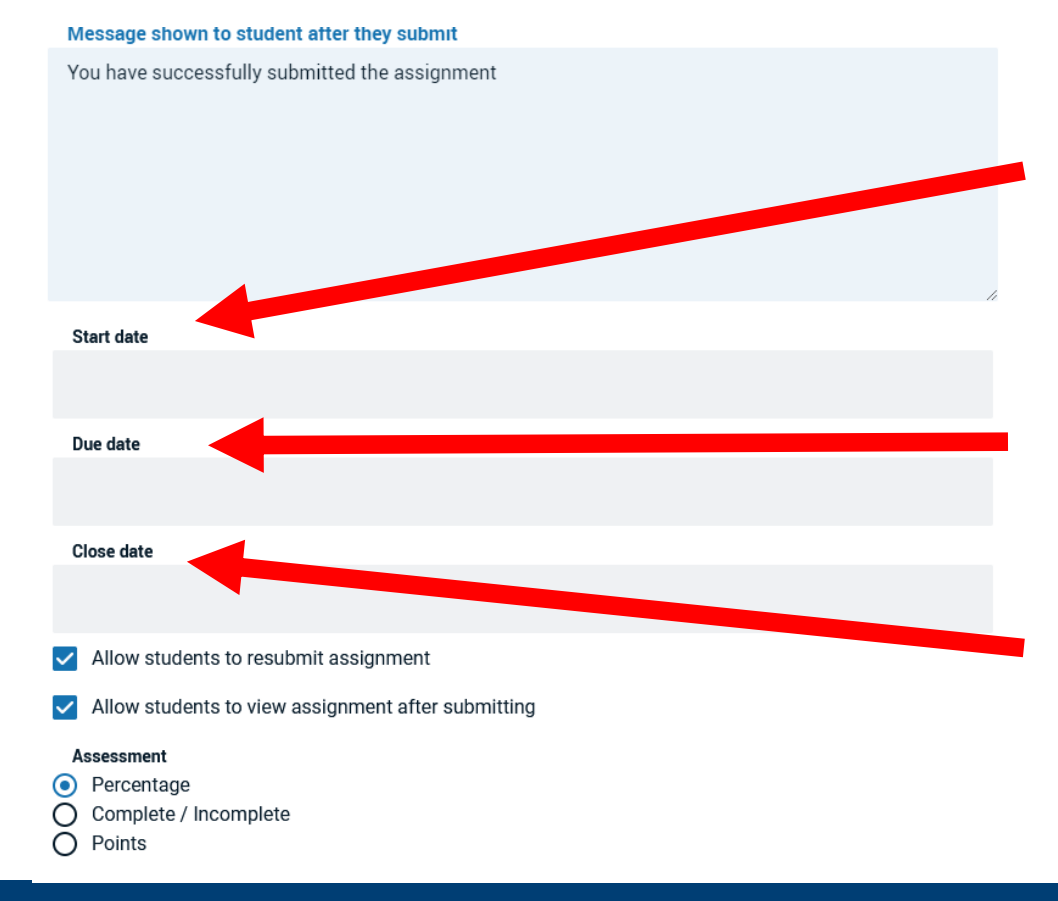

First day students can work on assignment Last day before considered late Last day students can add any comments

### UNIVERSITY of ROCHESTER

### Close Browser Tab

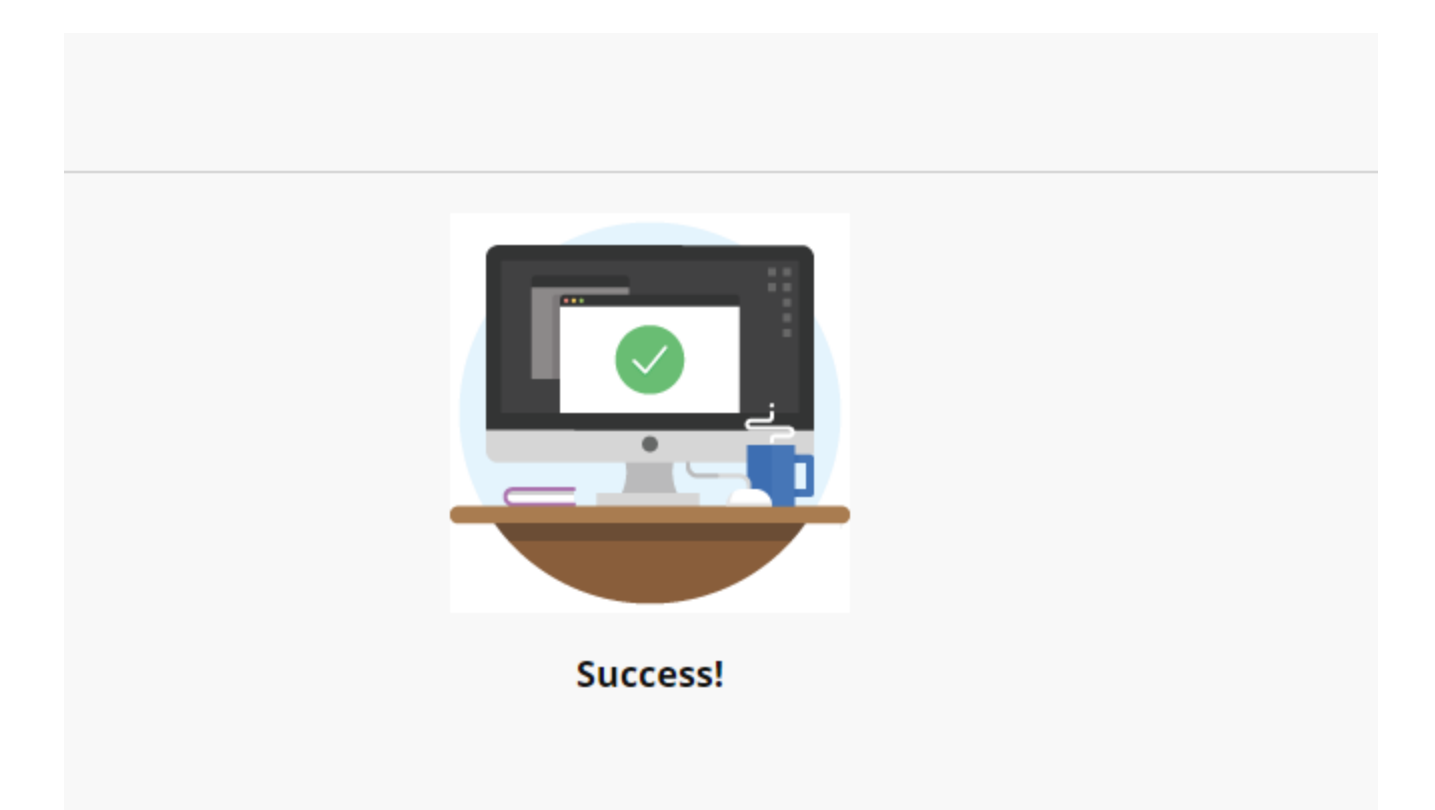

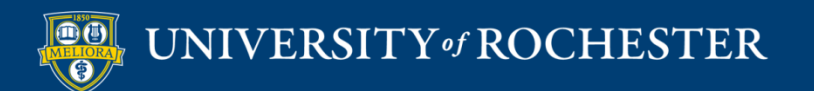

### View in Blackboard

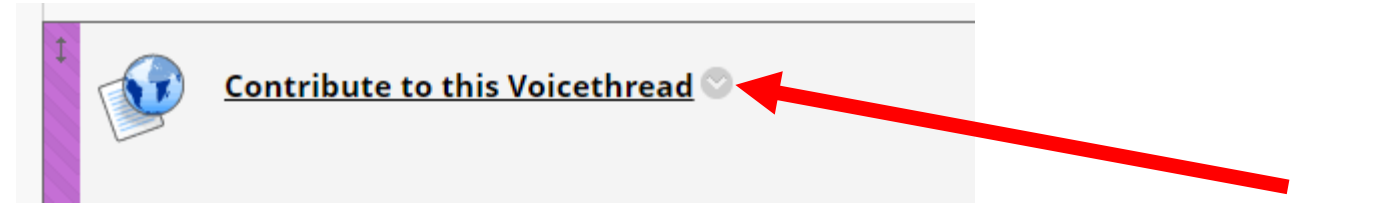

# Edit this to update settings in Blackboard

Will need to refresh page!

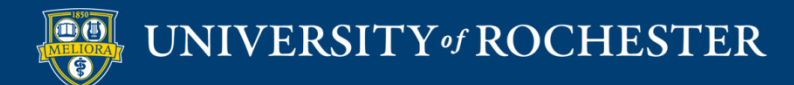

# Adjust points

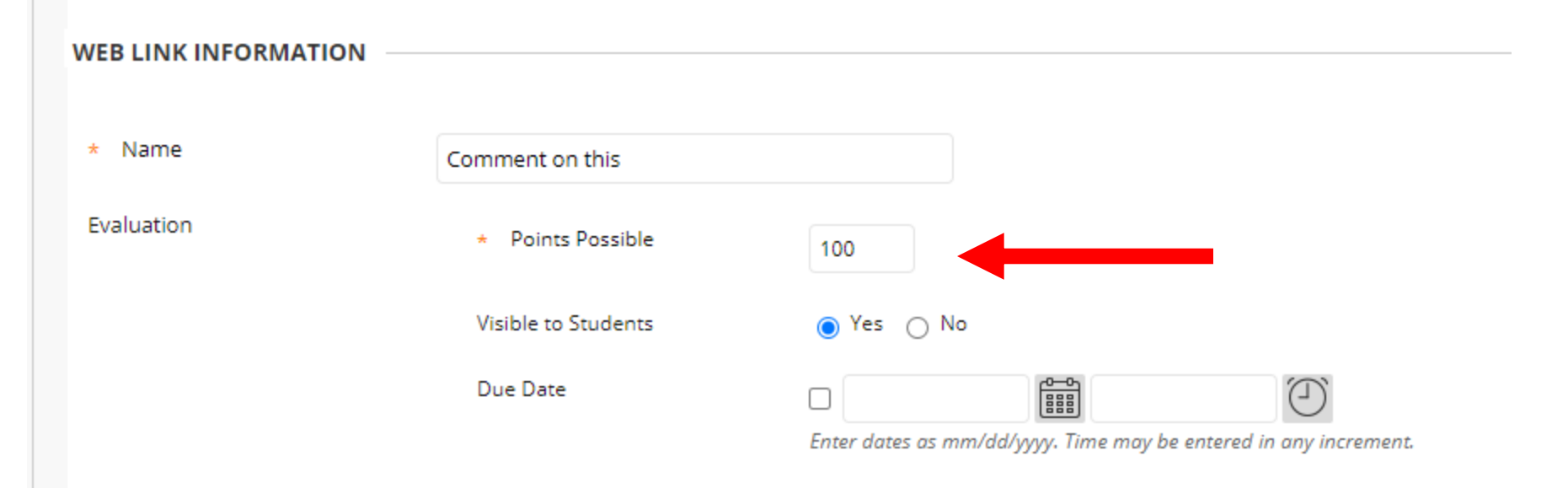

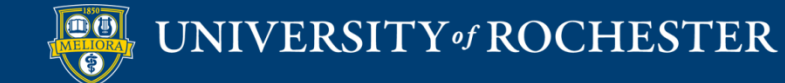

### Add instructions

| $\begin{array}{c c c c c c c c c c c c c c c c c c c $                                                                                                    |   |           |             |                        |       |                |                 |       |       |                  |          |     |     |    |     |     |   |     |            |            |          |   |           |     |   |     |            |               |    |   |
|----------------------------------------------------------------------------------------------------|---|-----------|-------------|------------------------|-------|----------------|-----------------|-------|-------|------------------|----------|-----|-----|----|-----|-----|---|-----|------------|------------|----------|---|-----------|-----|---|-----|------------|---------------|----|---|
| $\exists \exists \exists x^2 \times_2 \mathscr{P} \otimes \pi \pi & - \pm @ \checkmark \checkmark \pi \pi \Omega @ \blacksquare \blacksquare \blacksquare \blacksquare \blacksquare \blacksquare \blacksquare \blacksquare \blacksquare \blacksquare \blacksquare \blacksquare \blacksquare \blacksquare \blacksquare \blacksquare \blacksquare \blacksquare$ | t | oolb<br>I | oar, p<br>U | ress /<br><del>S</del> | ALT+F | =10 (I<br>arag | PC) or<br>graph | ALT+I | FN+F1 | 10 (Mac<br>Arial | ).       | ~   | 10p | t  | ``` | ~ : | ~ | i – | - <u>-</u> | <u>a</u> ~ | <u>*</u> | ~ | <u></u> × | ж   | Ū | ĉ C | <b>λ</b> 4 | $\rightarrow$ |    | Ē |
| Instructions to students                                                                                                    |   | ≡         | ≡           | ≡                      | 2     | Ξ              | ₫               | $X^2$ | ×2    | 8                | R        | Я   | ¶<  |    | +.  |     | r | П   | 77         | Ω          | ٢        |   | ⊞         | ~ 2 | < |     | E          | #             | 田田 | X |
| Instructions to students                                                                                                    |   | Æ         | ×           | <                      | > 7   | i              | {;}             | ۲     | ?     | K 7              | $\oplus$ |     |     |    |     |     |   |     |            |            |          |   |           |     |   |     |            |               |    |   |
|                                                                                                    |   |           |             |                        |       |                |                 |       |       |                  |          |     |     |    |     |     |   |     |            |            |          |   |           |     |   |     |            |               |    |   |
|                                                                                                    |   |           | n           | S                      | tr    | u              | C               | tic   | or    | IS               | to       | ) S | stu | de | ən  | nts | • |     |            |            |          |   |           |     |   |     |            |               |    |   |

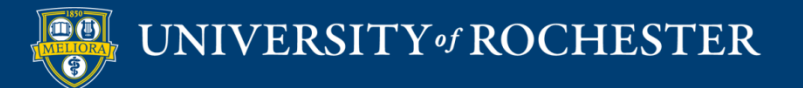

# Set to Open in New Window

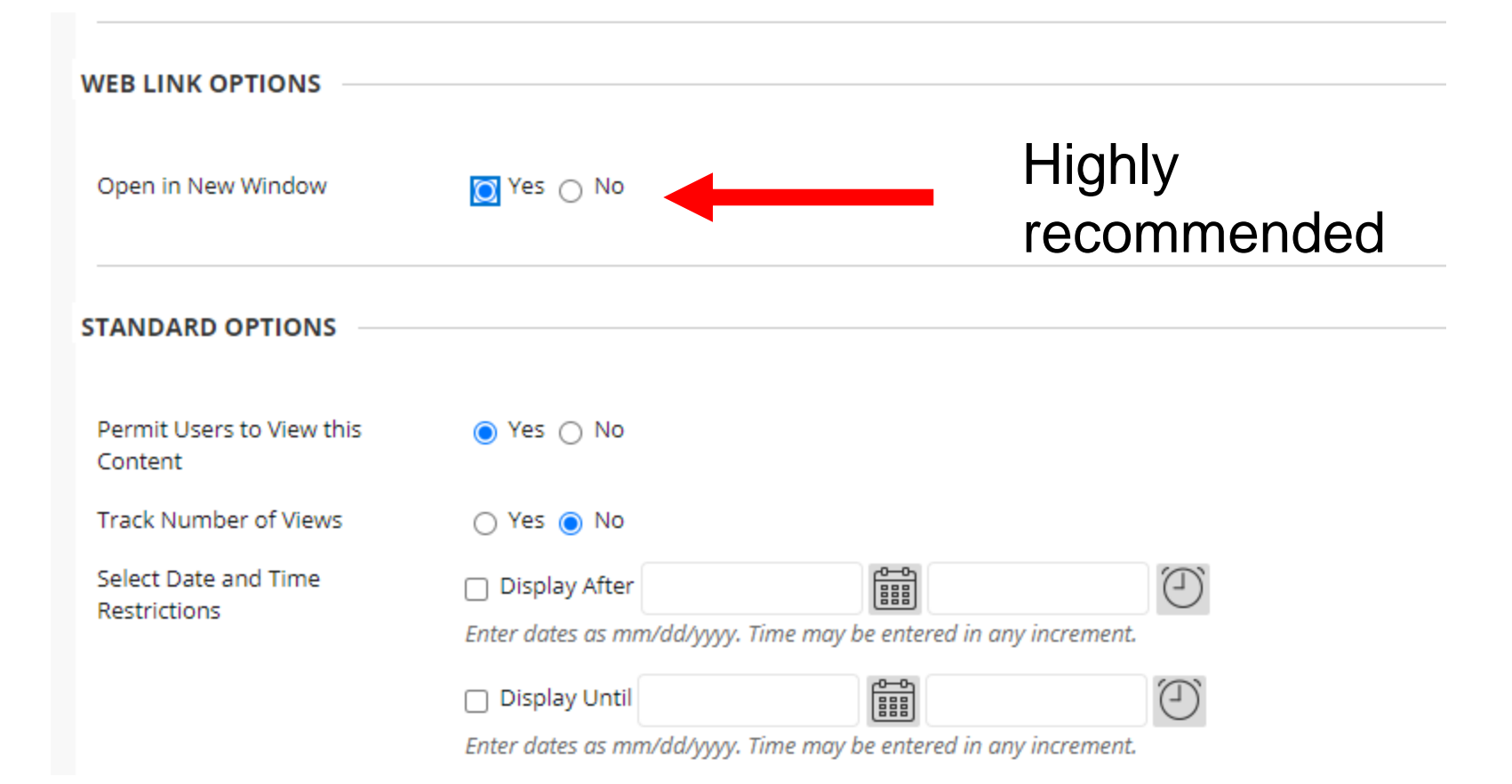

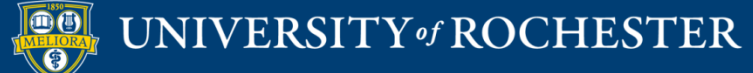

### Instructor View

| Vt Grading: VT Comment                                               |                                                                           |         |                                      | :   |
|----------------------------------------------------------------------|---------------------------------------------------------------------------|---------|--------------------------------------|-----|
| Assignment overview                                                  |                                                                           | UNG     | RADED (1) GRADED                     | (0) |
| INSTRUCTIONS<br>ASSIGNMENT TYPE<br>COMMENT REQUIREMENT<br>GRADE TYPE | Add instructions here<br>Comment<br>Minimum of 2 comment(s)<br>Percentage | =<br>re | Q Search<br>ruth expo<br>UNATTEMPTED | ~   |
| ASSIGNMENT CONTENT                                                   |                                                                           |         | REMIND STUDENTS                      |     |

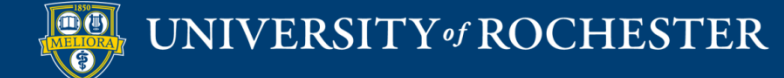

# View Ungraded Work

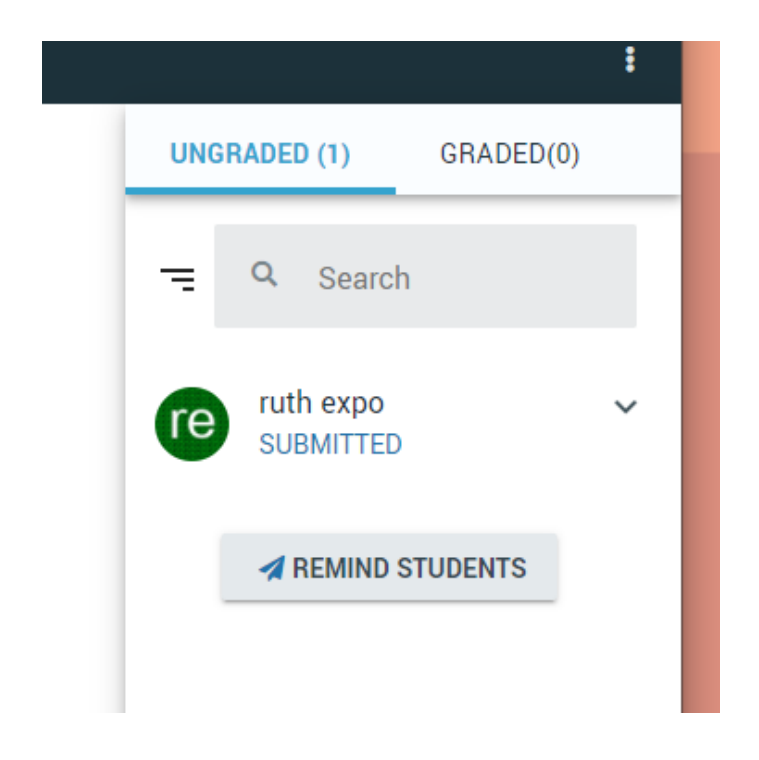

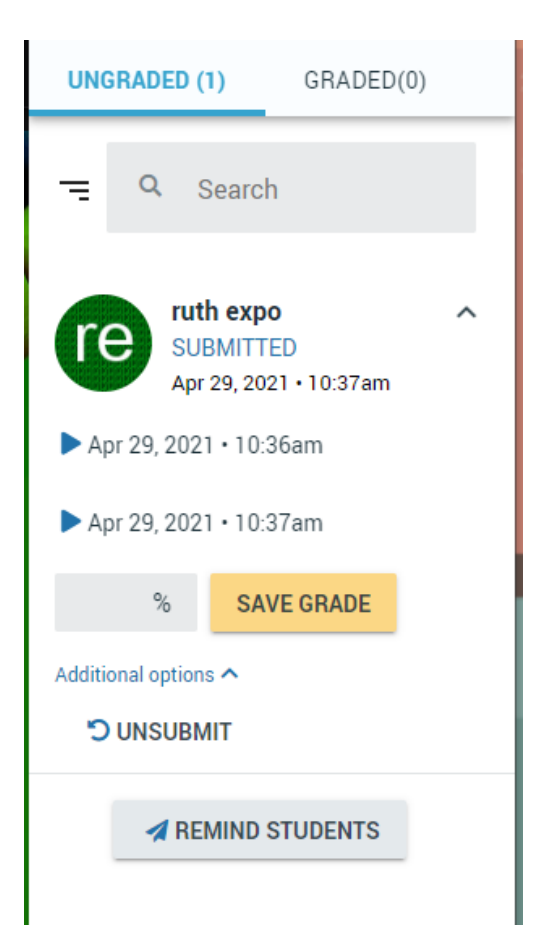

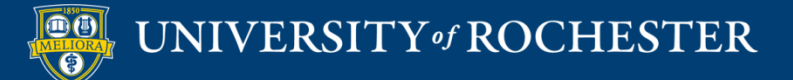

### Student View

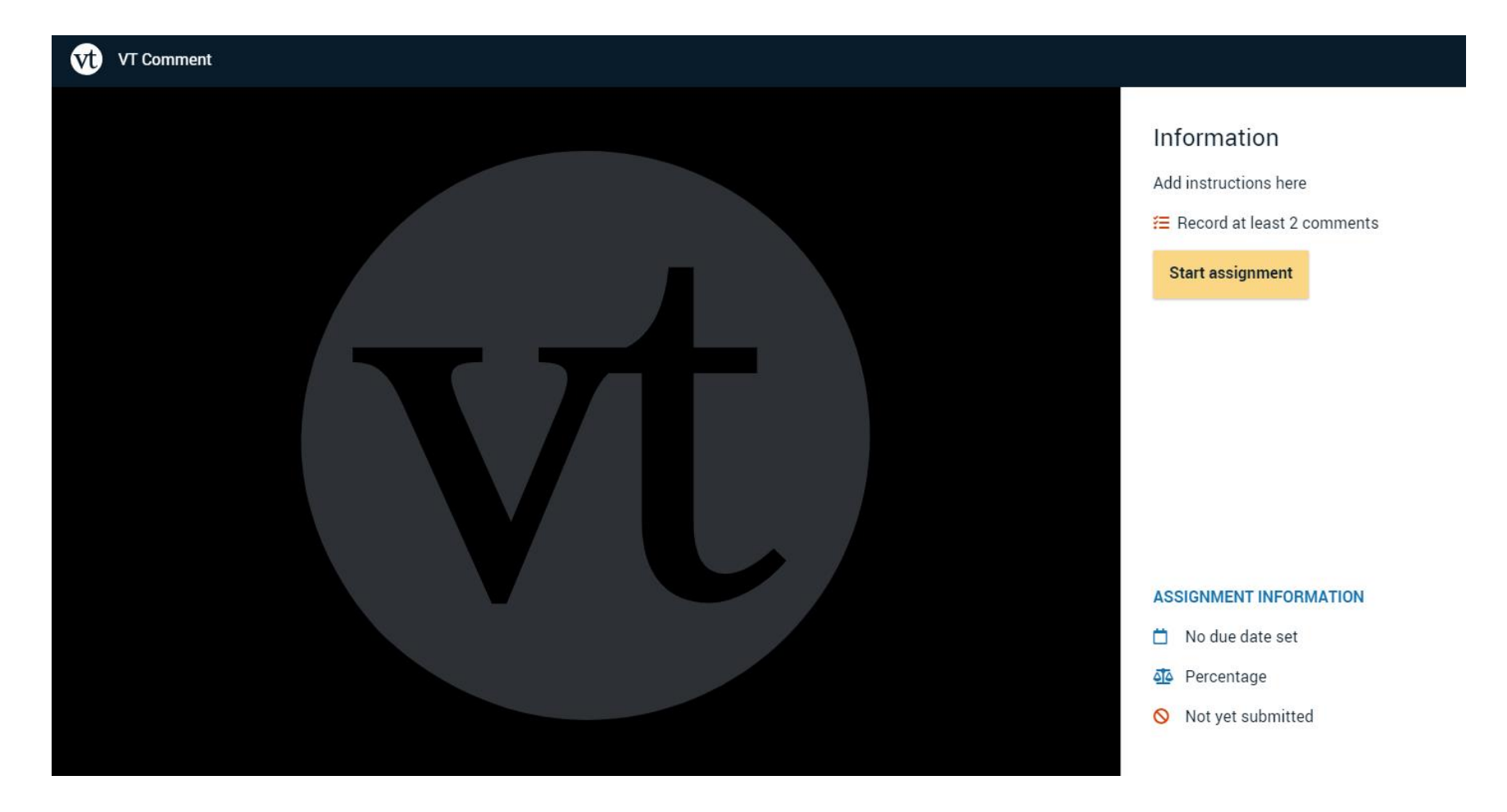

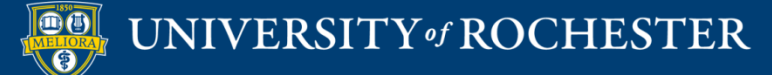

### Student View

### Information

Add instructions here

Ξ Record at least 2 comments

Submit

Resubmission is allowed.

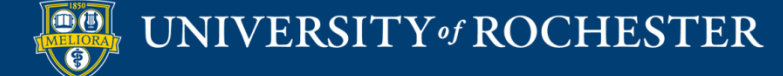

### **Student Submits**

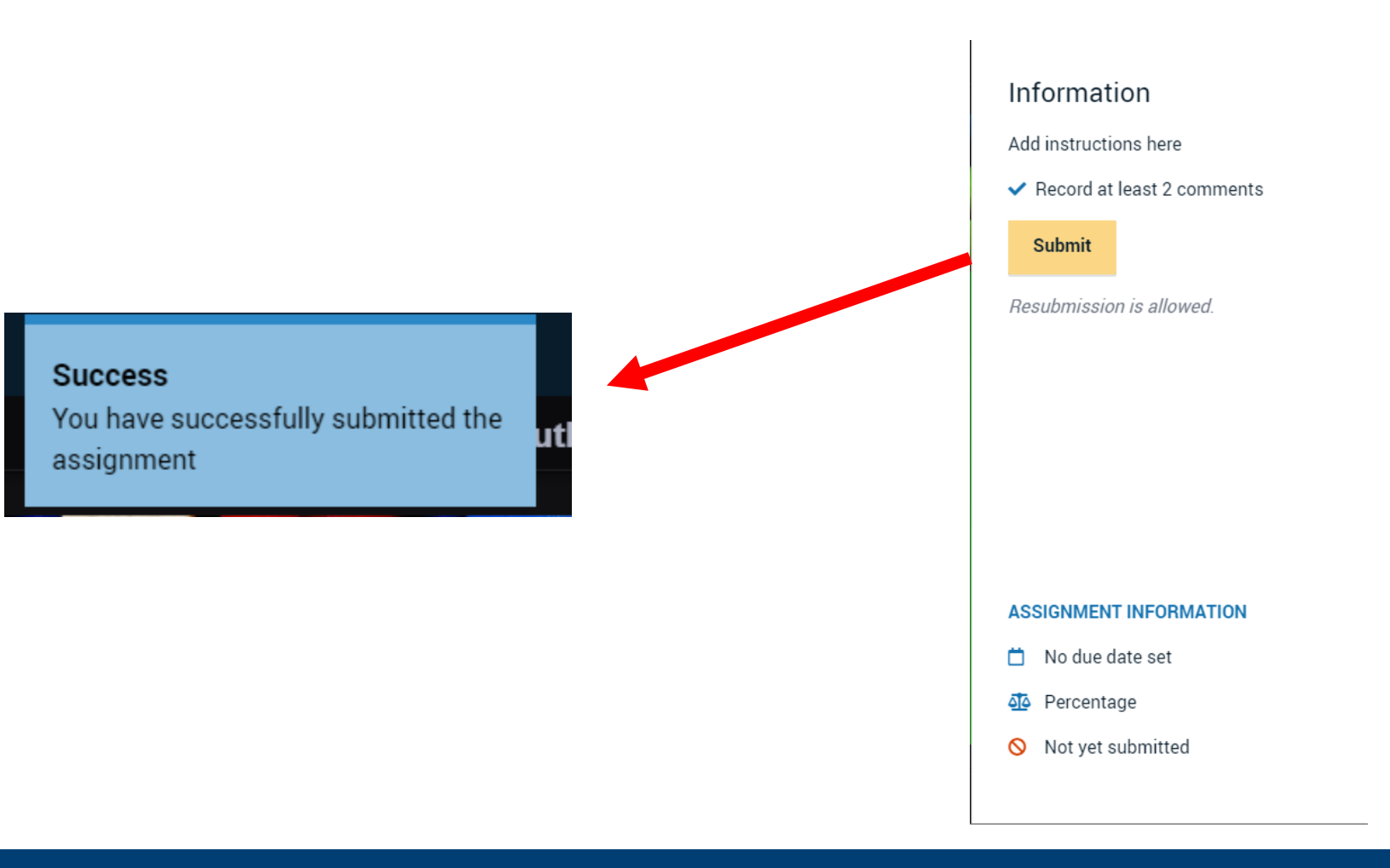

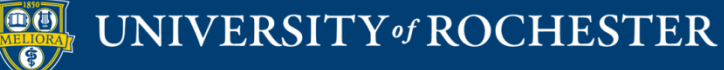

# Before Grading

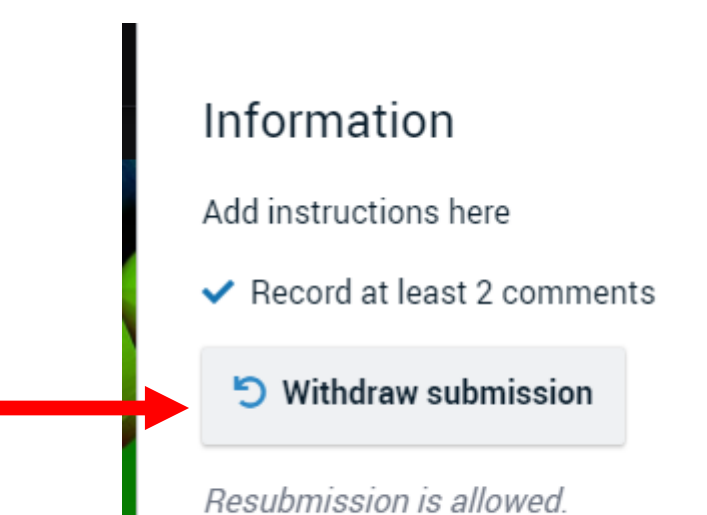

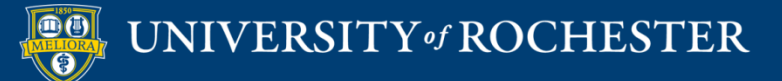

# After Grading

#### Information

Add instructions here

✓ Record at least 2 comments

This assignment has already been graded. You cannot resubmit it.

Sorry! You don't have permission to comment on this VoiceThread. Please contact the person who created it to request permission to comment.

OK

#### ASSIGNMENT INFORMATION

📋 No due date set

Percentage

Submitted Apr 29, 2021 – 10:37 AM

🗹 Graded

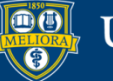

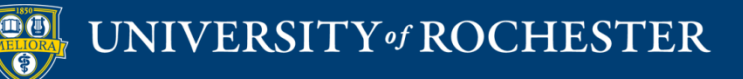

### SETTING UP A VOICETHREAD CREATION ASSIGNMENT

### Assignment Builder Button

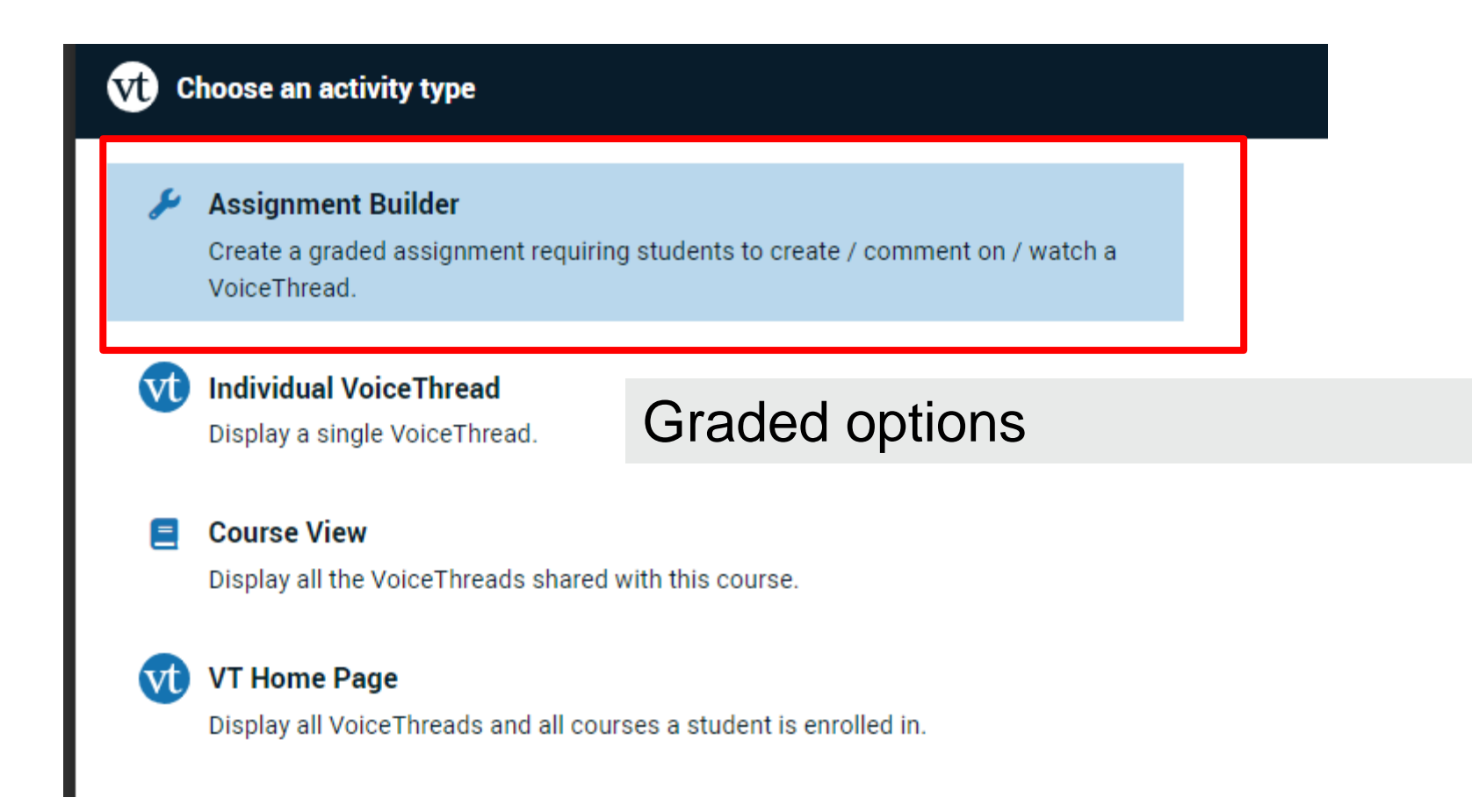

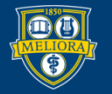

# Voicethread Presentation Create Assignment

#### Assignment Builder

#### 🛨 Create

Students are required to make a VoiceThread using a video, image, document, or presentation.

#### Comment

Students are required to make a comment on a VoiceThread.

### 🖵 Watch

Students must watch or listen to an entire VoiceThread.

Students get credit for CREATING a Voicethread

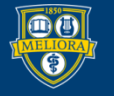

# **Choose Options**

#### Participation requirements

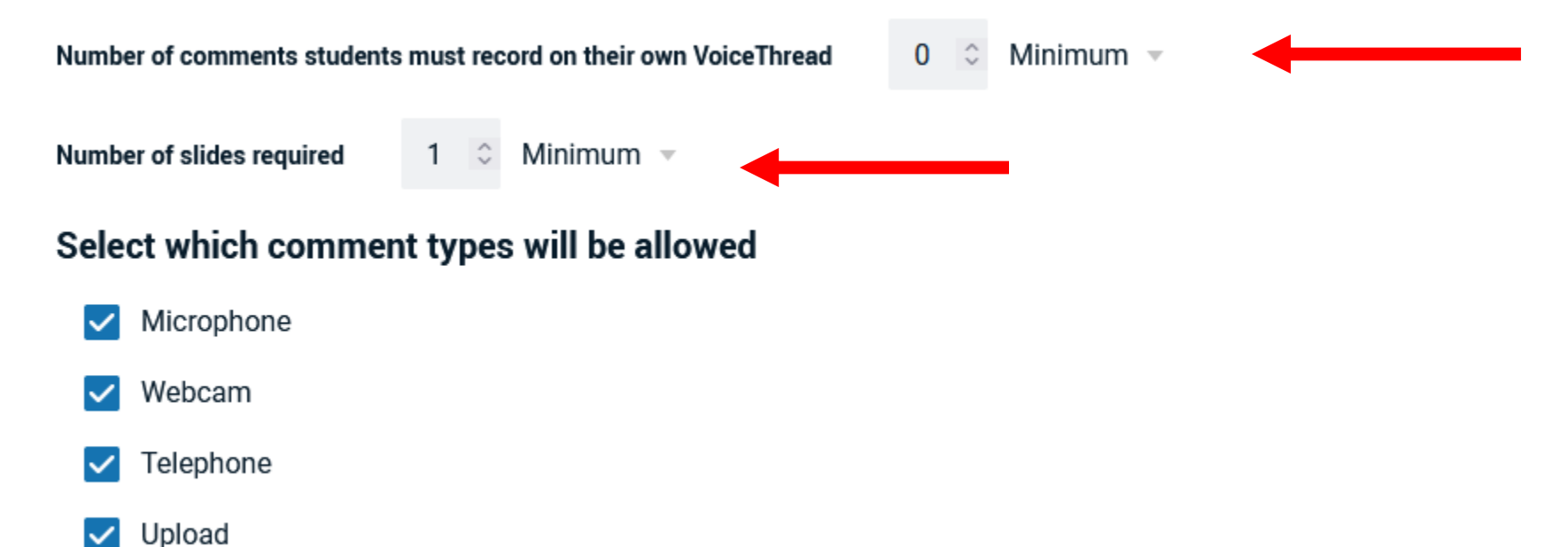

Text

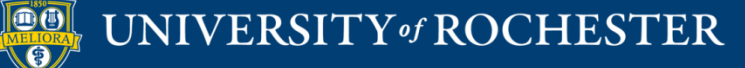

# More Options

|          | Allow students t  | o add slides to any Voice  | Threads for t | his assignment. |          |
|----------|-------------------|----------------------------|---------------|-----------------|----------|
| ~        | Enable threaded   | commenting                 |               |                 |          |
|          | Enable commen     | tmoderation                |               |                 |          |
|          | Don't allow com   | menters to delete their ow | n comments    | S               |          |
| <b>~</b> | Limit length of e | ach comment to:            | -             |                 |          |
|          | Minutes           |                            |               | Seconds         |          |
|          | 60                |                            | ¢             | 0               | $\hat{}$ |
|          |                   |                            |               |                 |          |

When recording, automatically advance to next slide after:

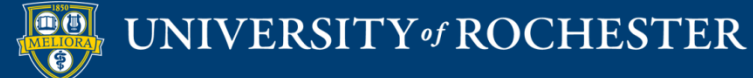

# Options

#### Playback

Start playing when opened

When final comment on a slide has played, automatically advance to next slide after:

#### Permissions

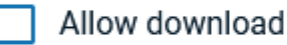

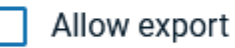

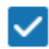

Allow students to make a copy

### **Student Gallery**

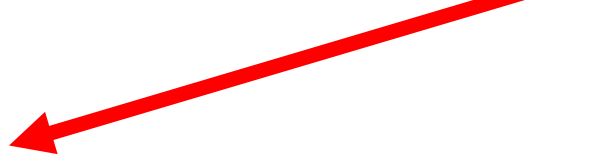

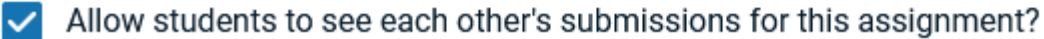

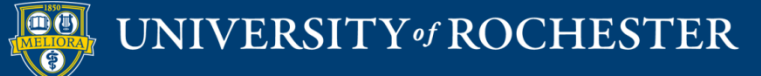

# Publish – Step 1

| Vt Assignment Builder                          |            |
|------------------------------------------------|------------|
| 1 Choose activity 2 Choose options             | 3 Finalize |
| Assignment name                                |            |
| VT Create                                      |            |
| Assignment instructions                        |            |
| Create a VT Assignment<br>Instructions         |            |
| Ad                                             | d          |
| ins                                            | structions |
|                                                | ĥ          |
| Message shown to student after they submit     |            |
| You have successfully submitted the assignment |            |
|                                                |            |
|                                                |            |
|                                                |            |
|                                                |            |

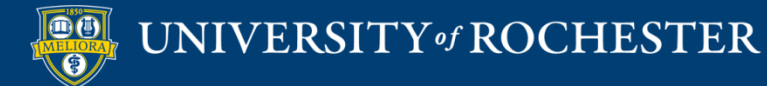

| Start date                                         |
|----------------------------------------------------|
|                                                    |
|                                                    |
| Due date                                           |
|                                                    |
|                                                    |
| Close date                                         |
|                                                    |
|                                                    |
| Allow students to resubmit assignment              |
| Allow students to view assignment after submitting |
| Assessment                                         |
| Percentage                                         |
| O Complete / Incomplete                            |
| O Points                                           |
|                                                    |

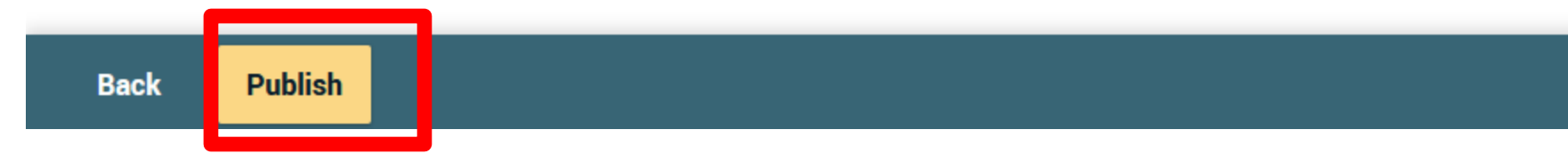

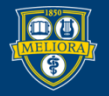

### Close Browser Tab

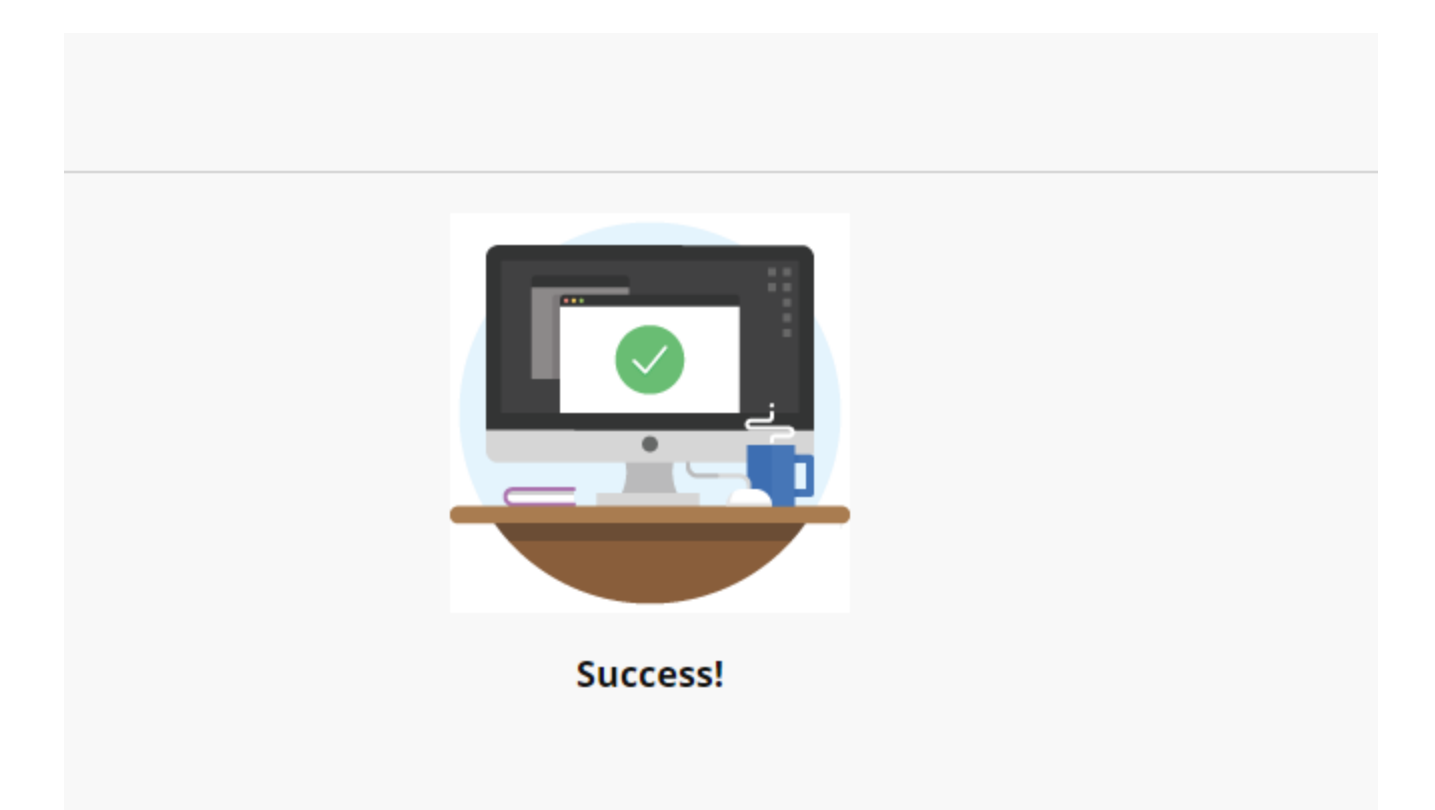

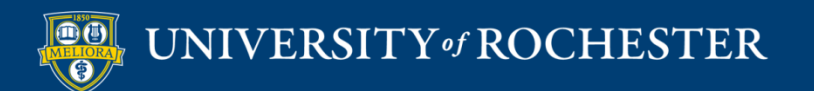

### View in Blackboard

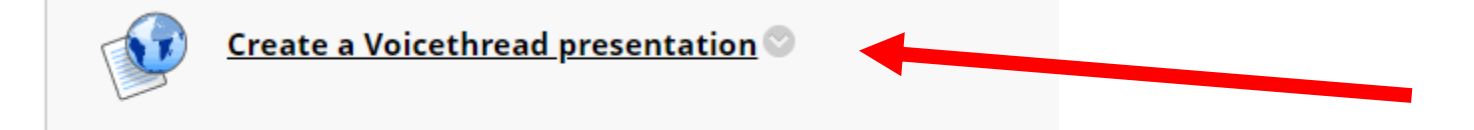

# Edit this to update settings in Blackboard

Will need to refresh page!

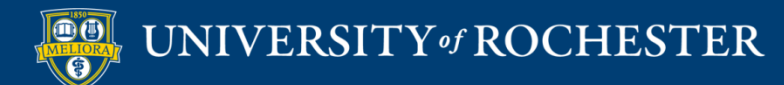

# Adjust points

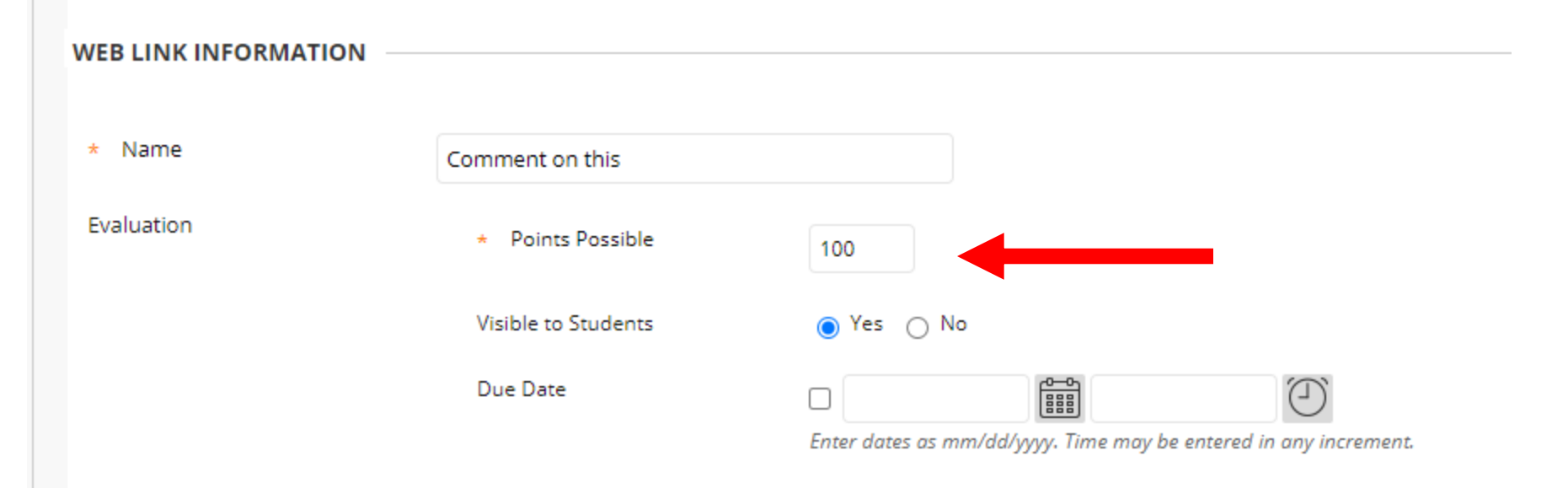

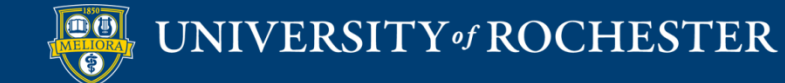

### Add instructions

| $\begin{array}{c c c c c c c c c c c c c c c c c c c $                                                                                                    |   |           |             |                        |       |                |                 |       |       |                  |          |     |     |    |     |     |   |     |            |            |          |   |           |     |   |     |            |               |    |   |
|----------------------------------------------------------------------------------------------------|---|-----------|-------------|------------------------|-------|----------------|-----------------|-------|-------|------------------|----------|-----|-----|----|-----|-----|---|-----|------------|------------|----------|---|-----------|-----|---|-----|------------|---------------|----|---|
| $\exists \exists \exists x^2 \times_2 \mathscr{P} \otimes \pi \pi & - \pm @ \checkmark \checkmark \pi \pi \Omega @ \blacksquare \blacksquare \blacksquare \blacksquare \blacksquare \blacksquare \blacksquare \blacksquare \blacksquare \blacksquare \blacksquare \blacksquare \blacksquare \blacksquare \blacksquare \blacksquare \blacksquare \blacksquare$ | t | oolb<br>I | oar, p<br>U | ress /<br><del>S</del> | ALT+F | =10 (I<br>arag | PC) or<br>graph | ALT+I | FN+F1 | 10 (Mac<br>Arial | ).       | ~   | 10p | t  | ``` | ~ : | ~ | i – | - <u>-</u> | <u>a</u> ~ | <u>*</u> | ~ | <u></u> × | ж   | Ū | ĉ C | <b>λ</b> 4 | $\rightarrow$ |    | Ē |
| Instructions to students                                                                                                    |   | ≡         | ≡           | ≡                      | 2     | Ξ              | ₫               | $X^2$ | ×2    | 8                | R        | Я   | ¶<  |    | +.  |     | r | П   | 77         | Ω          | ٢        |   | ⊞         | ~ 2 | < |     | E          | #             | 田田 | X |
| Instructions to students                                                                                                    |   | Æ         | ×           | <                      | > 7   | i              | {;}             | ۲     | ?     | K 7              | $\oplus$ |     |     |    |     |     |   |     |            |            |          |   |           |     |   |     |            |               |    |   |
|                                                                                                    |   |           |             |                        |       |                |                 |       |       |                  |          |     |     |    |     |     |   |     |            |            |          |   |           |     |   |     |            |               |    |   |
|                                                                                                    |   |           | n           | S                      | tr    | u              | C               | tic   | or    | IS               | to       | ) S | stu | de | ən  | nts | • |     |            |            |          |   |           |     |   |     |            |               |    |   |

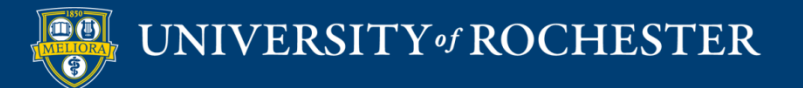

# Set to Open in New Window

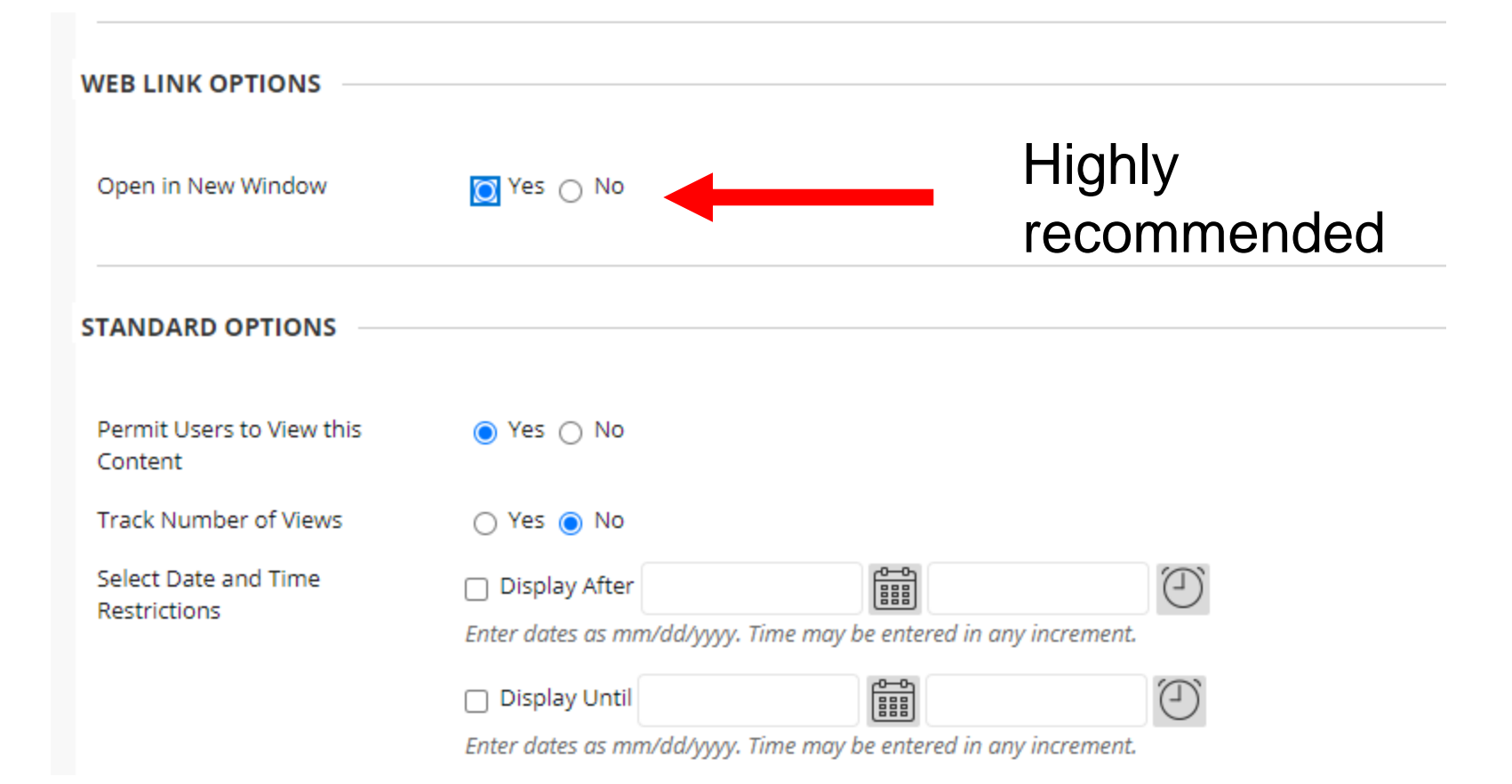

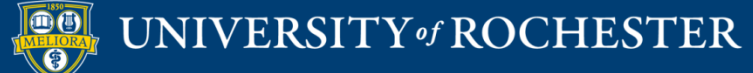
## Instructor View

| VT Grad             | ding: VT Create                               |                                           |     |                          | : |
|---------------------|-----------------------------------------------|-------------------------------------------|-----|--------------------------|---|
| Assian              | nment overview                                |                                           | UNG | RADED (1) GRADED(0)      |   |
| INST                | TRUCTIONS                                     | Create a VT Assignment<br>Instructions    | =   | Q Search                 |   |
| ASSI<br>COM<br>GRAD | ignment type<br>Iment requirement<br>.de type | Create Minimum of 1 comment(s) Percentage | re  | ruth expo<br>UNATTEMPTED | ~ |
| ● STU               | JDENT GALLERY                                 |                                           |     | REMIND STUDENTS          |   |

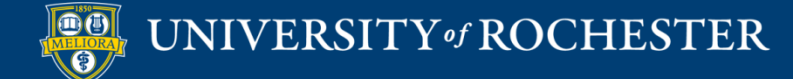

## View Ungraded Work

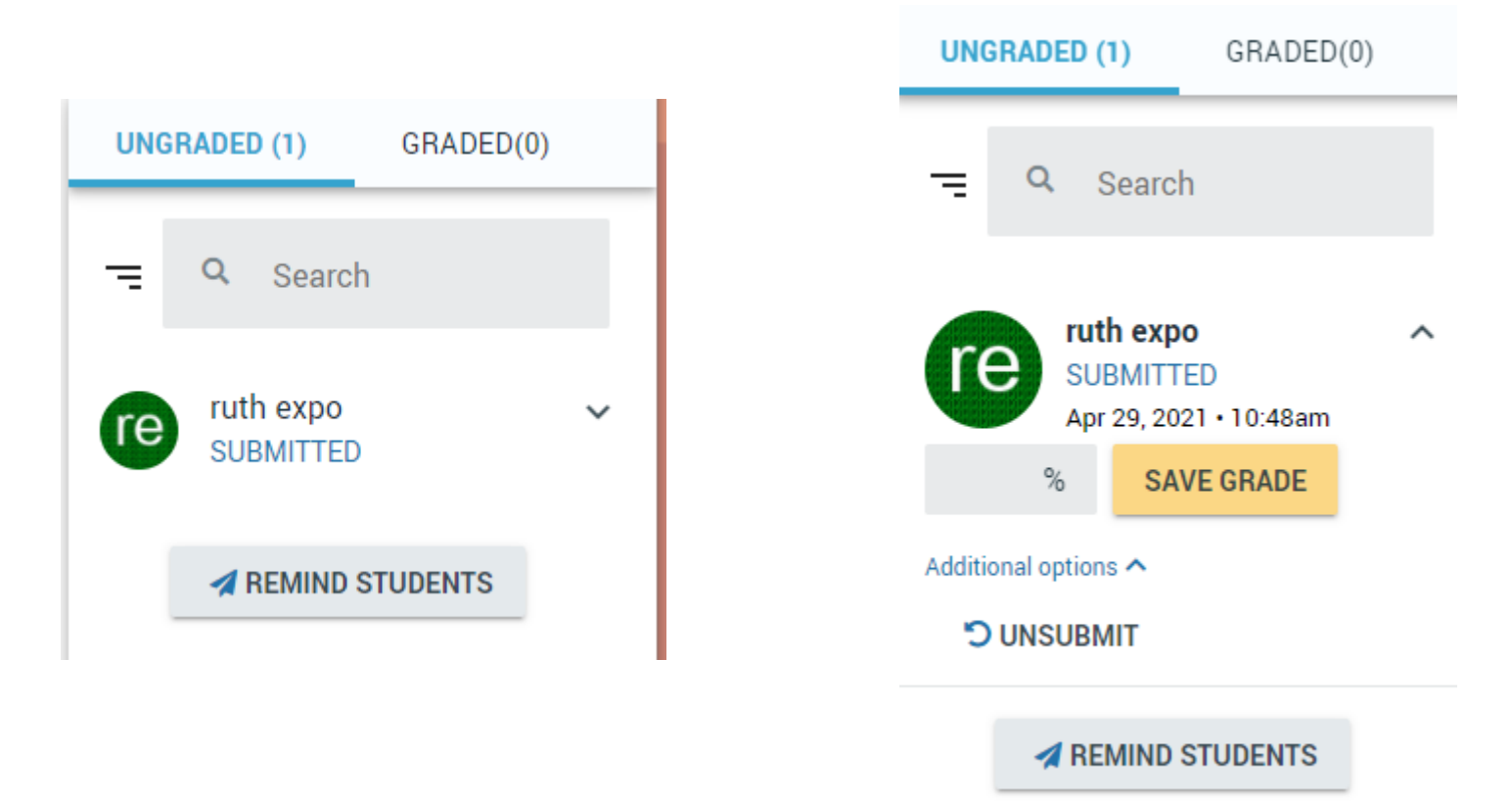

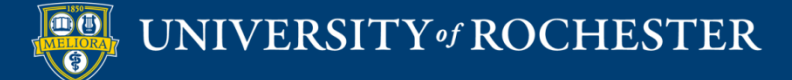

## View Graded Work

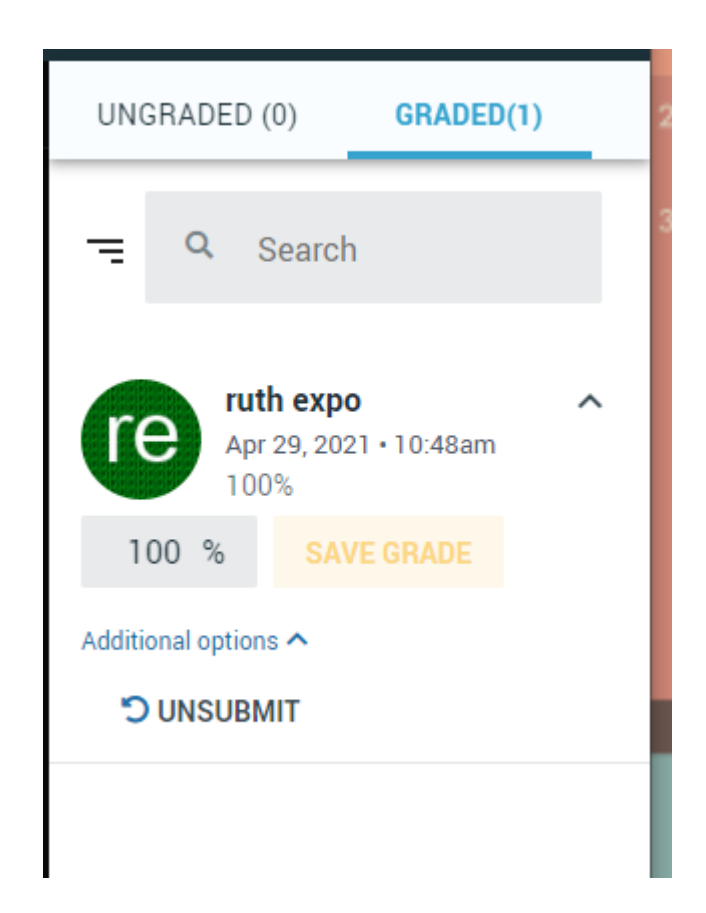

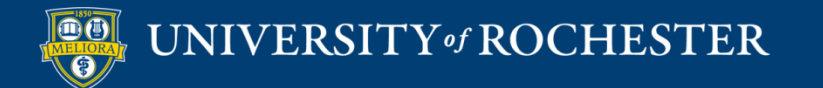

## Student View

| VT Crea   | te                    |                                                                                |
|-----------|-----------------------|--------------------------------------------------------------------------------|
| 1 Add med | ia 2 Open and comment | Information                                                                    |
|           |                       | Create a VT Assignment<br>Instructions<br>Start assignment<br>Start assignment |
|           |                       | ASSIGNMENT INFORMATION  No due date set  Percentage Not yet submitted          |
| Back      | Continue              |                                                                                |

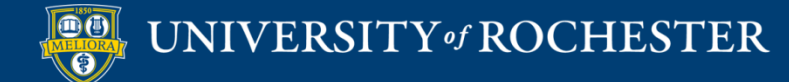

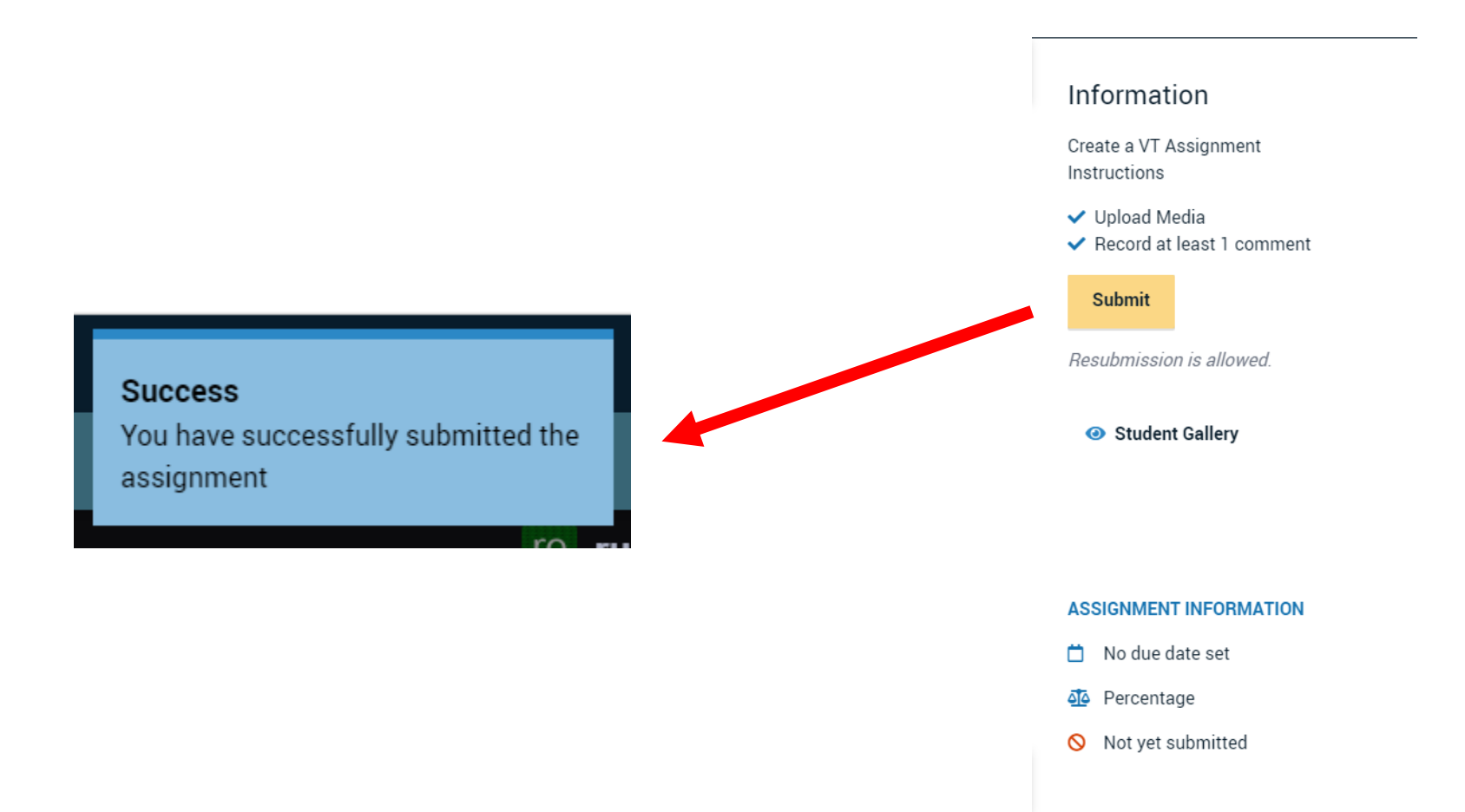

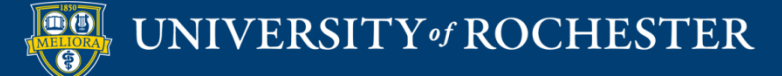

## Before Grading

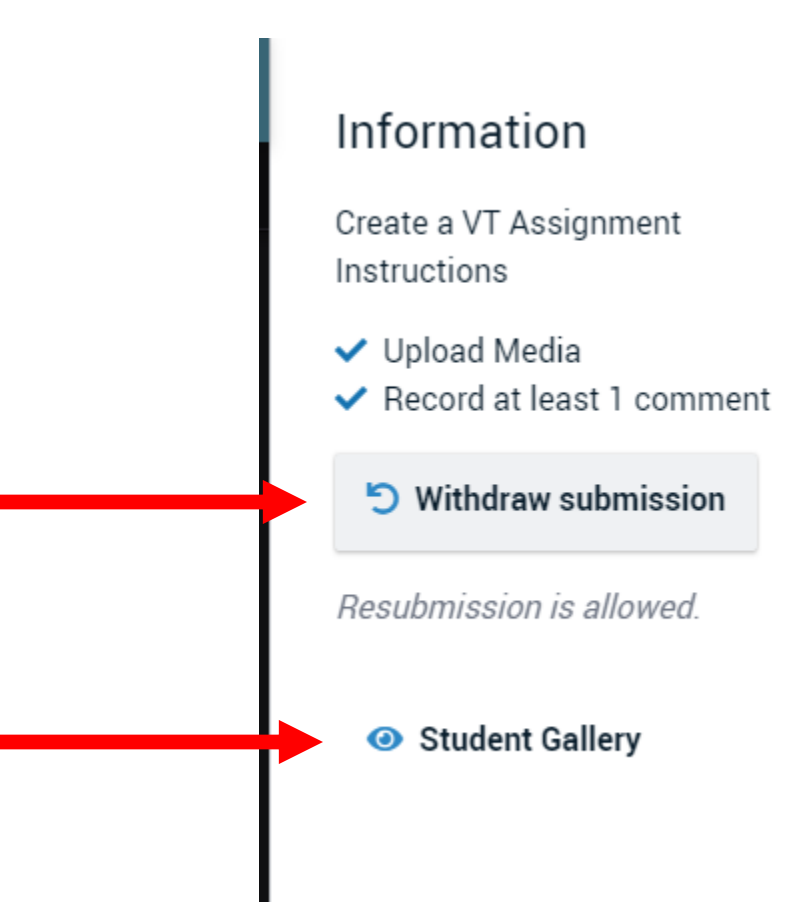

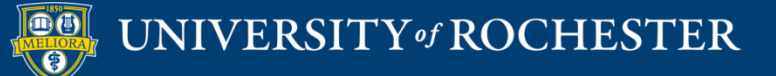

## After Grading

#### Information

Create a VT Assignment Instructions

🗸 Upload Media

Record at least 1 comment

This assignment has already been graded. You cannot resubmit it.

Student Gallery

#### ASSIGNMENT INFORMATION

📋 No due date set

🐴 Percentage

- Submitted Apr 29, 2021 10:48 AM
- 🗹 Graded

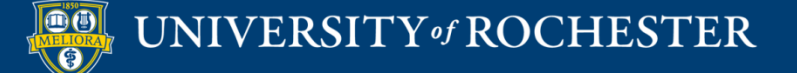

## Gallery View

| Student gallery                               |                                                        |  |
|-----------------------------------------------|--------------------------------------------------------|--|
| A collection of your classmates' work. By def | ault, threads appear in the order they were submitted. |  |
|                                               |                                                        |  |
|                                               |                                                        |  |
| THANK YOU<br>QUESTIONS?                       |                                                        |  |
| Untitled                                      |                                                        |  |
| ruth expo<br>Apr 29, 2021 – 10:48 AM          |                                                        |  |
| View Thread                                   |                                                        |  |
|                                               |                                                        |  |

Showing 1 of 1 VoiceThreads

↓ F Sort threads

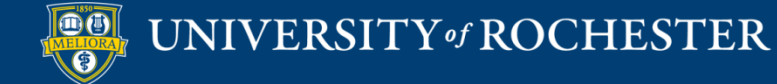

## **GRADING AND RUBRICS**

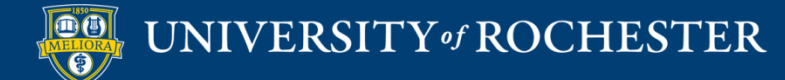

# Grading Discussions and Assignments

- Provide feedback frequently during the course
- Set expectations about feedback on assignments – <u>and live up to them!</u>
- Use feedback templates / rubrics

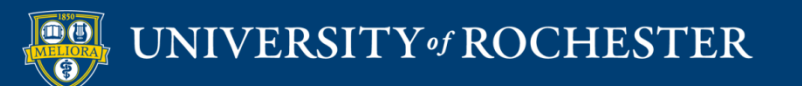

## **Blackboard Gradebook**

| 8                                                                                                |               |                                                                                                    |                                          | Main                           | Courses    | Instructor Access | Student Access | My Accounts | Content Collectio |
|--------------------------------------------------------------------------------------------------|---------------|----------------------------------------------------------------------------------------------------|------------------------------------------|--------------------------------|------------|-------------------|----------------|-------------|-------------------|
| s (Course is unavailable                                                                         | e to students | ) > Course Home Page                                                                                |                                          |                                |            |                   |                |             |                   |
| +                                                                                                | Соц           | rse Home Page 🛇                                                                                     |                                          |                                |            |                   |                |             |                   |
| <ul> <li>DESIGNING ONLINE<br/>COURSES - 2014SUMMER<br/>(EDE486.2014SUMMER.83<br/>183)</li> </ul> | Build C       | Content ~ Assessments ~ Too                                                                         | ols ~ Partner Content ~                  |                                |            |                   |                |             |                   |
| Course Home Page                                                                                 |               | Welcome                                                                                             |                                          |                                |            |                   |                |             |                   |
| Announcements                                                                                    |               |                                                                                                    |                                          | Welcome to                     | • XXX###   | - Course Name     |                |             |                   |
| Syllabus                                                                                         |               |                                                                                                    |                                          | Place                          | welcome me | ssage here.       |                |             |                   |
| Course Schedule                                                                                  | t             |                                                                                                    |                                          |                                |            |                   |                |             |                   |
|                                                                                                  |               | Faculty Contact Information 💿                                                                       |                                          |                                |            |                   |                |             |                   |
| Discussion                                                                                       |               |                                                                                                    |                                          |                                |            |                   |                |             |                   |
| Journal                                                                                          |               |                                                                                                    |                                          |                                |            |                   |                |             |                   |
|                                                                                                  |               | Meet Your Classmates                                                                                |                                          |                                |            |                   |                |             |                   |
| Grades                                                                                           |               | instructions for this discussion board.                                                             |                                          |                                |            |                   |                |             |                   |
| Course Tools                                                                                     |               | Learning Modules                                                                                    |                                          |                                |            |                   |                |             |                   |
| Reserves Fil                                                                                     |               |                                                                                                    |                                          |                                |            |                   |                |             |                   |
| Library Resources 📾                                                                              |               |                                                                                                    |                                          |                                |            |                   |                |             |                   |
| Private Faculty Reflection                                                                       |               |                                                                                                    |                                          |                                |            |                   |                |             |                   |
| Faculty Resources                                                                                | Blackboard    | © 1997–2014 Blackboard Inc. All Rights Reserved<br>Accessibility information - Installation details | . U.S. Patent No. 7,493,396 and 7,558,85 | 3. Additional Patents Pending. |            |                   |                |             |                   |
| COURSE MANAGEMENT                                                                                |               |                                                                                                    |                                          |                                |            |                   |                |             |                   |
| Control Panel                                                                                    |               |                                                                                                    |                                          |                                |            |                   |                |             |                   |
| ► Content Collection →                                                                           |               |                                                                                                    |                                          |                                |            |                   |                |             |                   |
| Evaluation                                                                                       |               |                                                                                                    |                                          |                                |            |                   |                |             |                   |
| Grade Center                                                                                     |               |                                                                                                    |                                          |                                |            |                   |                |             |                   |
| Needs Grading<br>Full Grade Center<br>Assignments<br>Tests                                       |               |                                                                                                    |                                          |                                |            |                   |                |             |                   |
| Users and Groups                                                                                 |               |                                                                                                    |                                          |                                |            |                   |                |             |                   |

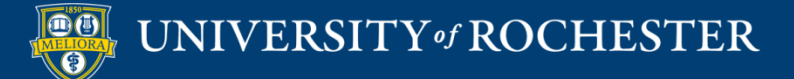

### How to grade student submissions

| BOCHESTER   my.rocheste                                                                                   | r                                                                                                    |                                    |                                                             |                                              |                                                   | <b>N7</b> B                                                         | RIC FREDERICKS                          | BN 2 7 (U)        |
|----------------------------------------------------------------------------------------------------|----------------------------------------------------------------------------------------------------|------------------------------------|-------------------------------------------------------------|----------------------------------------------|---------------------------------------------------|---------------------------------------------------------------------|-----------------------------------------|-------------------|
|                                                                                                    | Main                                                                                                    | Courses                            | Instructor Access                                           | Student Access                               | My Accounts                                       | Content Collection                                                  | Libraries                               | Help              |
| 🏫 💿 Grade Center                                                                                          |                                                                                                    |                                    |                                                             |                                              |                                                   | Þ                                                                   | Edit Mode is:                           | ON ?              |
| DESIGNING ONLINE<br>COURSES -<br>2014SPRING<br>(EDE486.2014SPRING.7<br>3366)<br>Course Home Page          | Grade Center : Full Grade Center<br>When screen reader mode is on the table is static, and grades may be entered on the Grade Details page, acce<br>Grade Center page. To enter a grade: click the cell, type the grade value, and press the Enter key to submit. U<br>Create Column Create Calculated Column Manage Reports M | sed by selectin,<br>e the arrow ke | g the table cell for the gra<br>is or the tab key to navigo | de. When screen reac<br>te through the Grade | ler mode is off, grad<br>Center. <u>More Help</u> | des can be typed directly                                           | into the cells or<br>Filter Work        | the               |
| Course Former sign<br>Announcements<br>Syllabus<br>Course Schedule<br>Learning Modules                    | Move To Top Email<br>Grade Information Bar First Name<br>Last Name First Name Last Access Total Discussion - Module 1 - B Jou                                                                                                    |                                    |                                                             | n - Quiz - Modu                              | Sort Columns                                      | By: Layout Position and Cast Saved:Febru<br>Discussion - Quiz -<br> | Order: Ascen<br>uary 23, 2014 1<br>Modu | ding ⊗<br>0:16 AM |
| Discussion                                                                                                |                                                                                                    |                                    |                                                             |                                              |                                                   | • · · · · · · · · · · · · · · · · · · ·                             |                                         |                   |
| Grades<br>Course Tools<br>Student Services<br>Reserves<br>Library Resources<br>Private Faculty Reflection |                                                                                                    |                                    |                                                             |                                              |                                                   |                                                                     | Icon                                    | Legend            |
| COURSE                                                                                                    |                                                                                                    |                                    |                                                             |                                              |                                                   |                                                                     | East Rows Di                            | spiayed           |

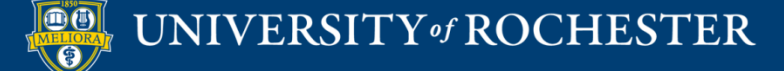

### How to grade student submissions

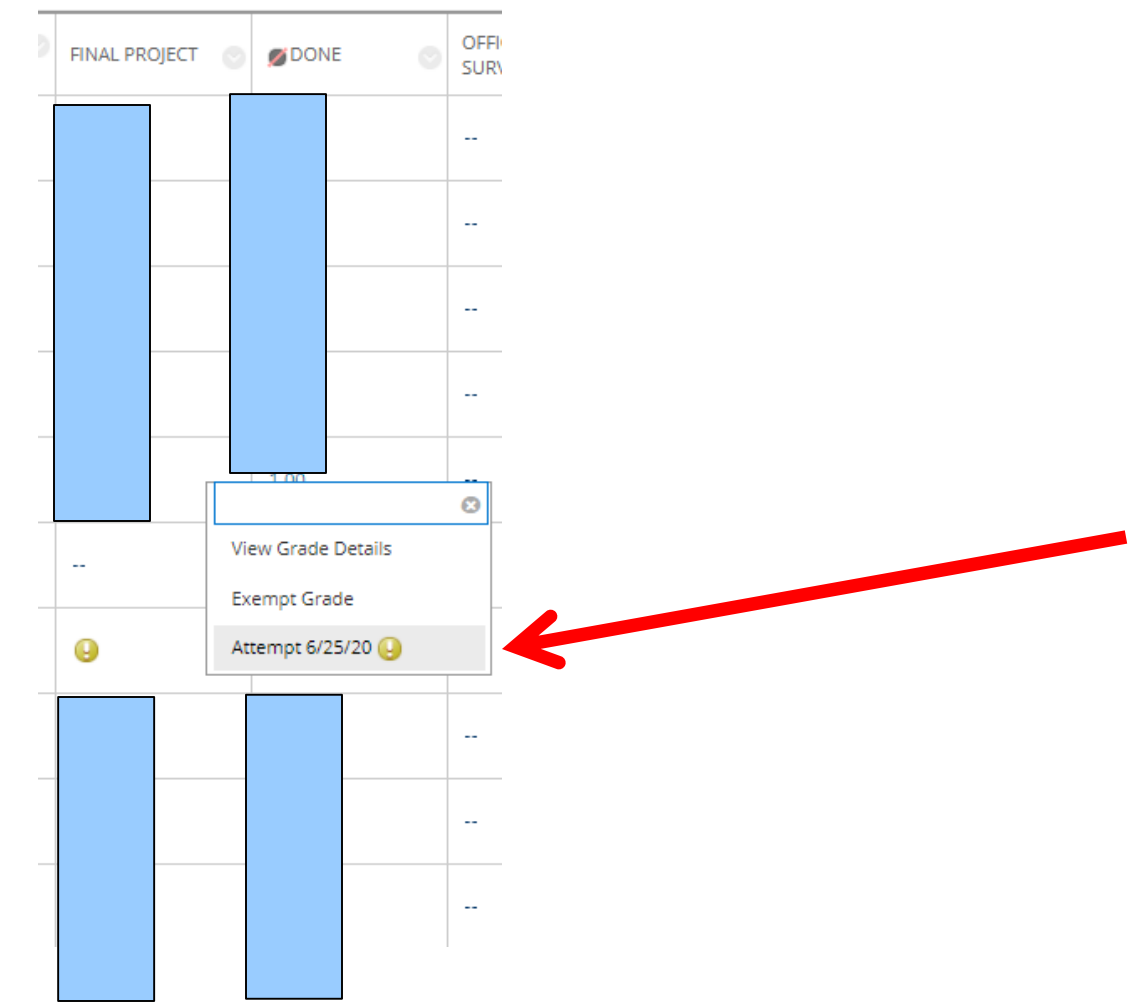

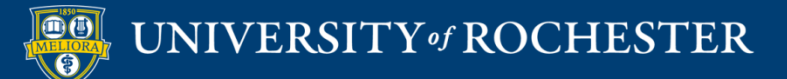

# **Grading Assignments**

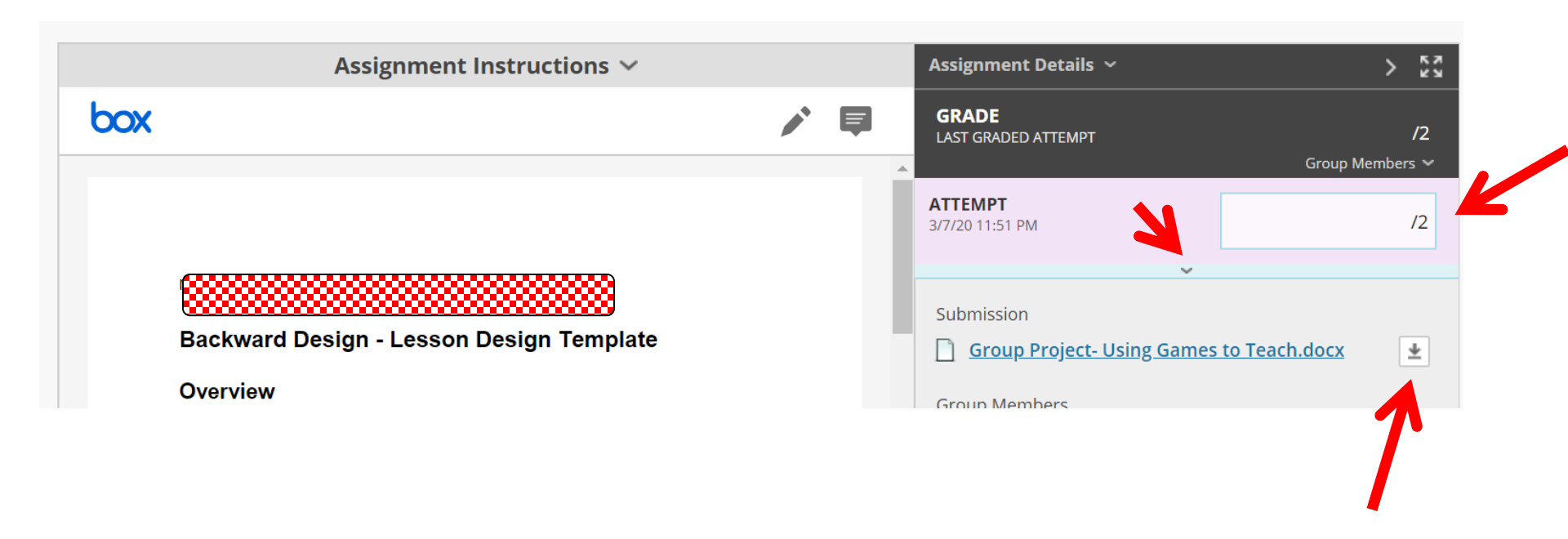

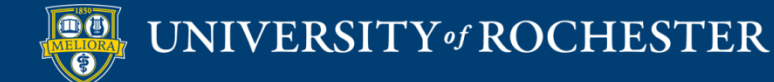

## Download all Submissions

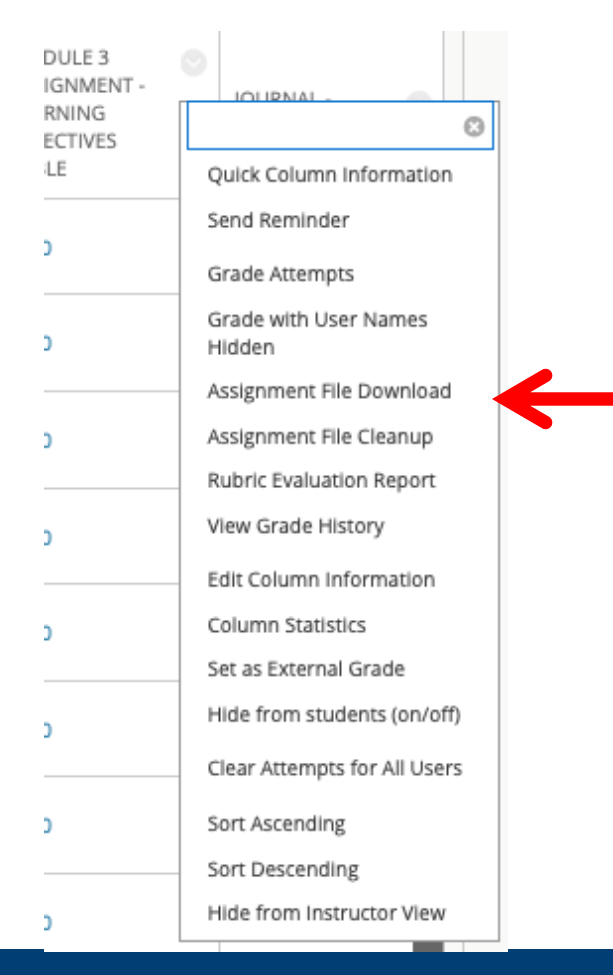

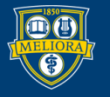

#### UNIVERSITY of ROCHESTER

# Grading Using Rubrics

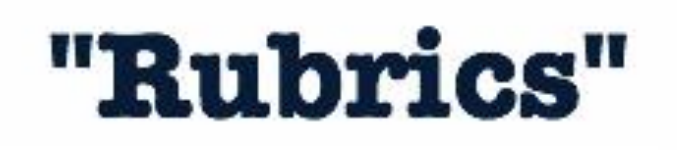

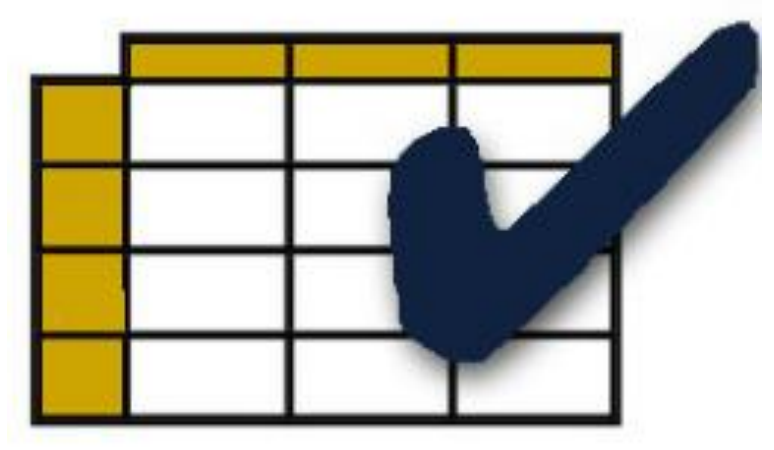

- Consistency in Grading
- Efficiency in Grading
- Sharing with students can impact performance

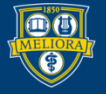

## Create a Rubric

| Achievements              |
|---------------------------|
| Announcements             |
| Blogs                     |
| Contacts                  |
| Course Calendar           |
| Date Management           |
| Discussion Board          |
| Glossary                  |
| Journals                  |
| Qwickly Attendance        |
| Rubrics                   |
| Send Email                |
| Tasks                     |
| Tests, Surveys, and Pools |
| Wikis                     |
|                           |
|                           |

**Course Tools** 

- From the Control Panel
- Click on Course Tools
- Click on Rubrics

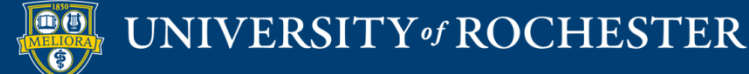

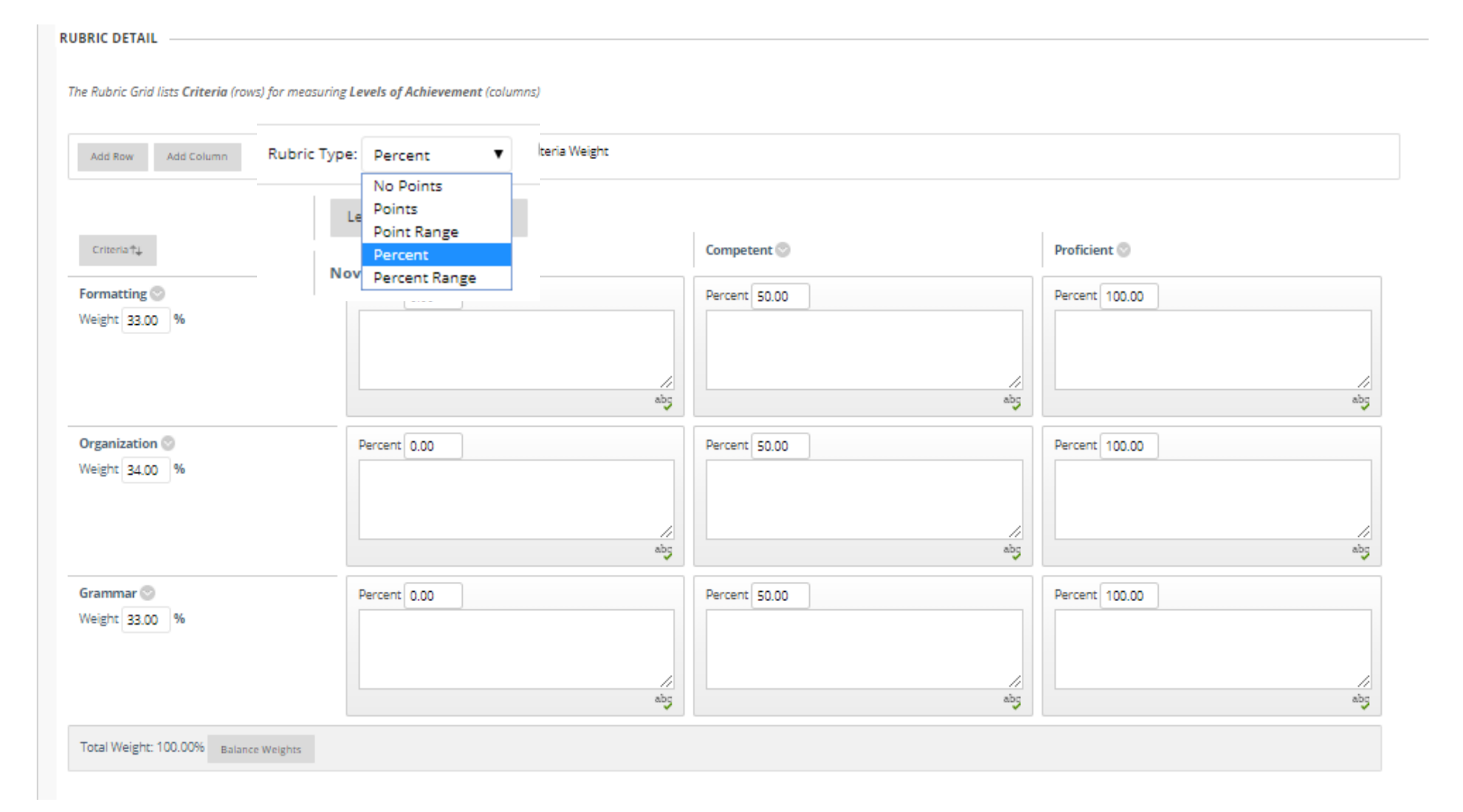

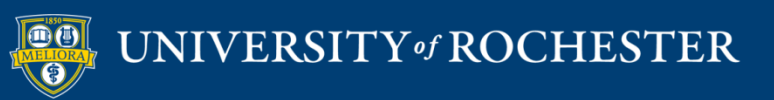

# Attach existing rubric, or create one here

|                    | ereate en                            |                          |            |                             |
|--------------------|--------------------------------------|--------------------------|------------|-----------------------------|
| * Points Possible  | 25                                   |                          |            |                             |
| Associated Rubrics | Add Rubric 😽                         |                          |            |                             |
|                    | Name                                 | Туре                     | Date Last  | Show Rubric to<br>Students  |
|                    | Copy of Assignment - Module 2 Rubric | ∷¥ Used for Grading      | Apr 21, 20 | Yes (With Rubric Scores)    |
|                    |                                      | Used for Secondary Evalu | ation      | Yes (Without Rubric Scores) |
|                    |                                      |                          |            | After Grading               |
|                    |                                      |                          |            | No                          |

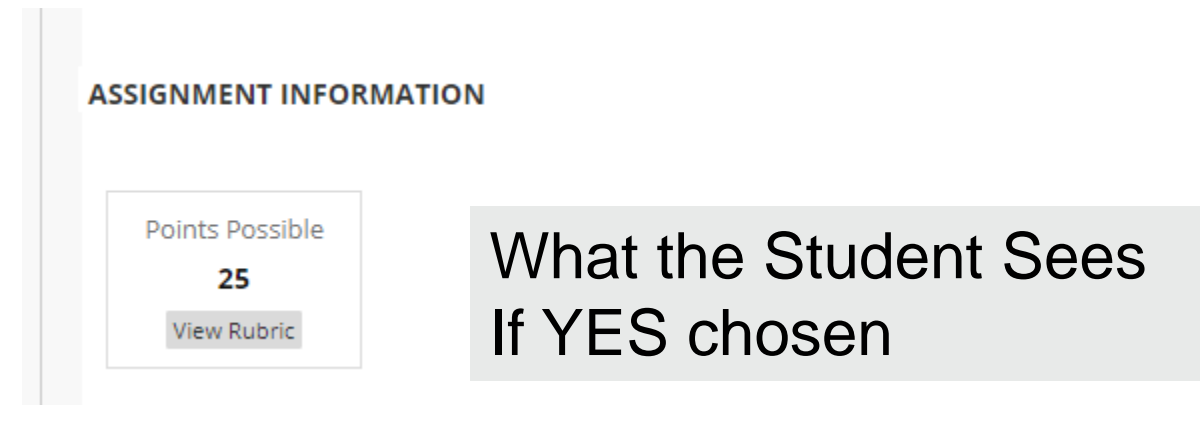

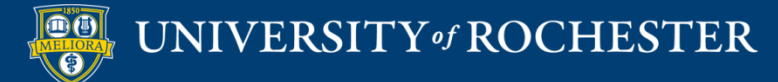

GRADING

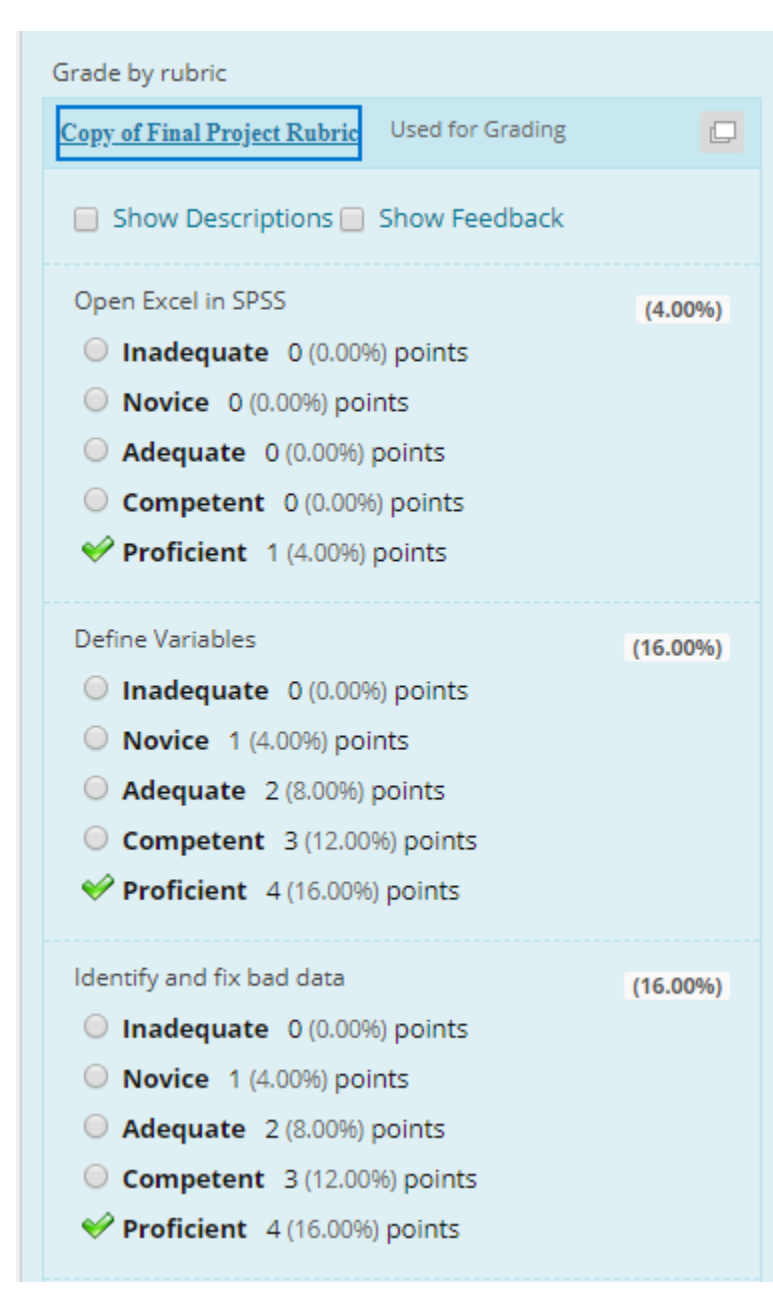

### **Rubric Grading**

### Finalize scoring (Override available)

Raw Total: 24.00 (of 25) Change the number of points out of 25 to: Feedback: abc Cancel Save Rubric

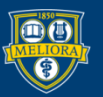

#### UNIVERSITY of ROCHESTER

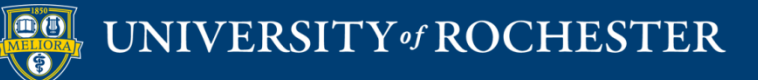

## THANK YOU QUESTIONS?

## More Workshops

http://rochester.edu/online-learning/index.html

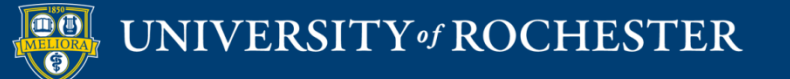

## Video Tutorials

<u>http://rochester.edu/online-learning/disruption/index.html</u>

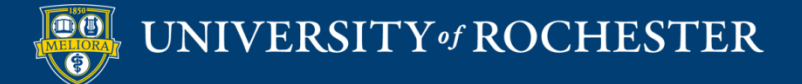